# AUN Manager's Guide

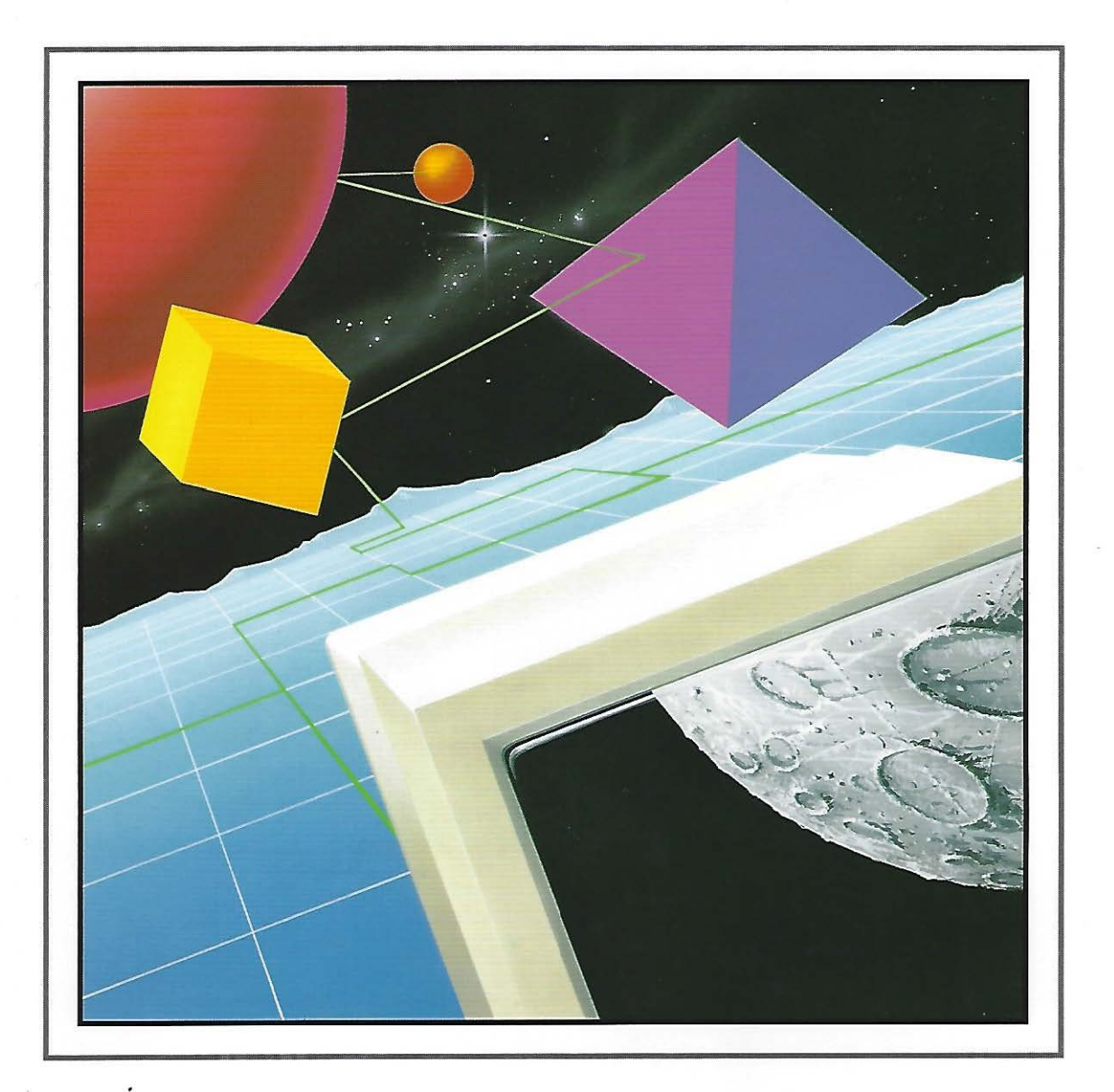

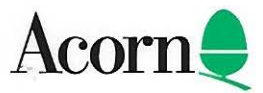

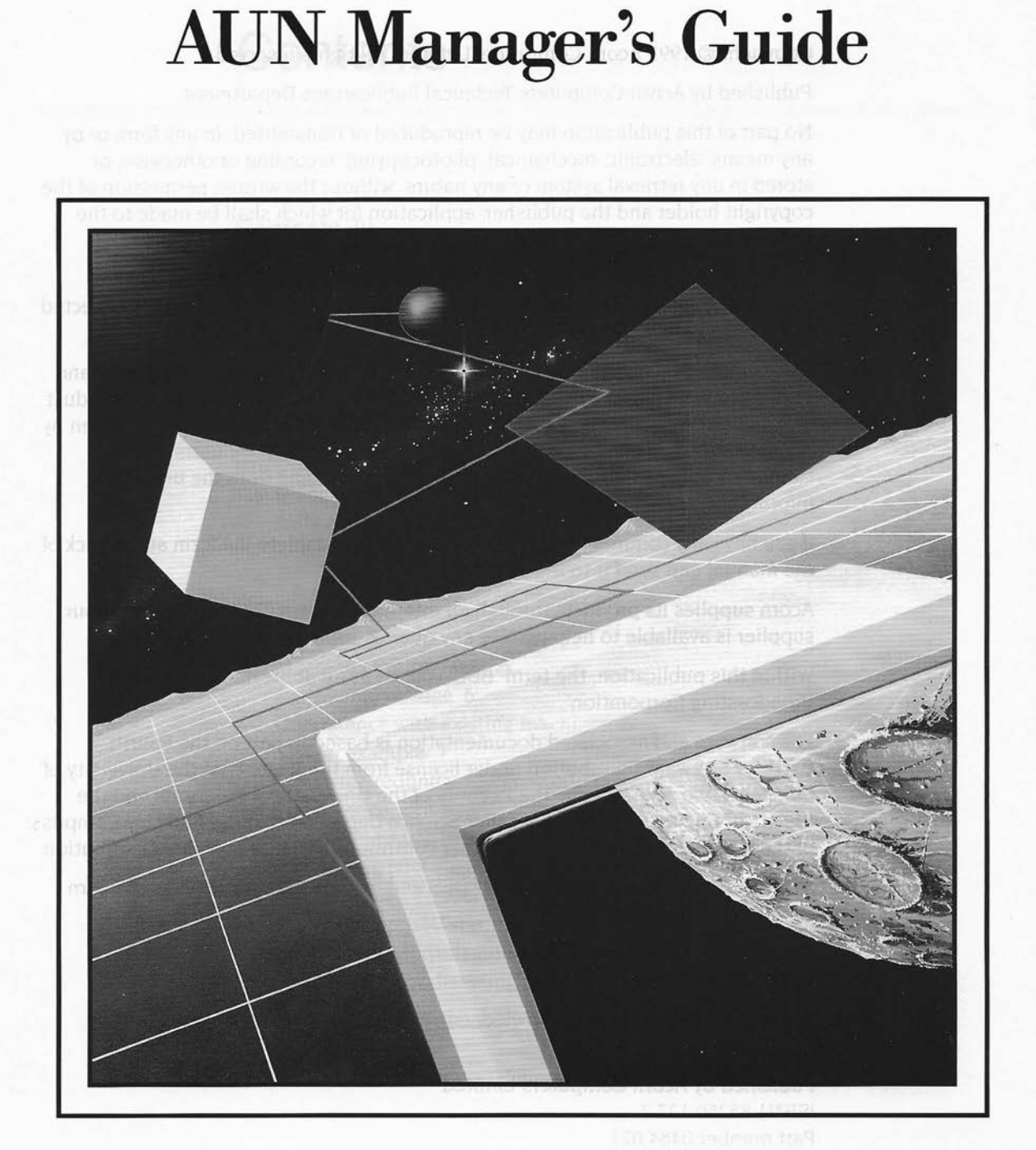

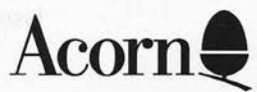

Copyright © 1993 Acorn Computers Limited. All rights reserved.

Published by Acorn Computers Technical Publications Department.

No part of this publication may be reproduced or transmitted, in any form or by any means, electronic, mechanical, photocopying, recording or otherwise, or stored in any retrieval system of any nature, without the written permission of the copyright holder and the publisher, application for which shall be made to the publisher.

The product described in this manual is not intended for use as a critical component in life support devices or any system in which failure could be expected to result in personal injury.

The product described in this manual is subject to continuous development and improvement. All information of a technical nature and particulars of the product and its use (including the information and particulars in this manual) are given by Acorn Computers Limited in good faith. However, Acorn Computers Limited cannot accept any liability for any loss or damage arising from the use of any information or particulars in this manual.

If you have any comments on this manual, please complete the form at the back of the manual and send it to the address given there.

Acorn supplies its products through an international distribution network. Your supplier is available to help resolve any queries you might have.

Within this publication, the term 'BBC' is used as an abbreviation for 'British Broadcasting Corporation'.

The software and associated documentation is based in part on the Fourth Berkeley Software Distribution under license from the Regents of the University of California. We acknowledge the Regents of the University of California and the Electrical Engineering and Computer Science Department at the Berkeley Campus of the University of California and other contributors to that Software Distribution.

ACORN, the ACORN logo, ARCHIMEDES and ECONET are trademarks of Acorn Computers Limited.

Ethernet is a trademark of the Xerox Corporation. UNIX is a trademark of AT&T.

All other trademarks are acknowledged.

Published by Acorn Computers Limited ISBN1 85250 127 7 Part number 0484,021 Issue 2, September 1993

# Contents

## Contents iii

#### About this guide vii

Conventions used vii Typefaces vii Command syntax vii Finding out more viii Reader comments viii

#### Introduction to AUN 1

Using an AUN network 2 AUN concepts 2 Networks 2 Nets 3 Stations 4 Software 5 Machine requirements 6 Memory usage 6 Coexistence with existing machines 6 An example 7 Using redundant Econet interfaces 8 Coexistence with TCP/IP 8 Adding AUN-configured stations to an existing TCP/IP network 8 Adding NFS file servers to an existing AUN network 8 The Broadcast Loader 9 Econet-based stations 9 Ethernet-based stations 9 Enabling or disabling the Broadcast Loader 9

# Design and installation of your network 11

Networking technologies 11

Relative speeds 11

Limitations 12

Cost 13

Future developments in networking technologies 15

#### Topology 15

Backbone networks 15

Positioning gateway stations 16

Network stations 16

Using a station both as a gateway and as a server 16 Infrastructure 17

Installing new networks 17

Upgrading existing Econet networks 17

Cabling 22

#### Installing the software 23

ROM based client stations 24

Econet based client stations 25

Ensure the station's configuration is correct 25

Set up the file server 26

Disc based stations 27

Using discs 27

Naming and labelling discs 28

Client installation 28

Configure the BootNet application 28

Gateway installation 30

Create the Gateway application's Map file 30

Create the Gateway application's Configure file 32

Configure the Gateway application 34

Setting up Level 4 FileServers and Spoolers 37

Upgrading old software 37

Loading the software 38

Set up a desktop boot file 38 Ensure the station's configuration is correct 39

# Troubleshooting 41

Warnings and error messages 41

Client stations 41

Gateway stations 42

Problems communicating between different networks 43 Reinitialising the AUN modules 43

#### **Commands 45**

\* Commands 46

\*Configure BootNet 46

\*DeviceInfo 47

\*InetInfo 48

\*NetMap 49

\*NetProbe 50

\*NetStat 51

\*NetTraceOff 52

\*NetTraceOn 53

\*Networks 54

\*SetStation 55

#### **Technical information 57**

Protocols 57 Software 57 The software in detail 58 Addresses in Econet and AUN 59 AUN IP address configuration 60 How a gateway station finds its full IP address 60 How a client station finds its full IP address 62 Default addresses 62 Application program interface 63

Constraints on the use of Econet SWI calls over AUN 63

## Appendix: Simple installation 67

Introduction 67 Check your network's design 68 Install your network cabling 68 Background 68 Purchasing your network infrastructure 69 Purchase and fit your Ethernet interfaces 70 Purchasing your Ethernet interfaces 70 A note on RISC OS 3.1 upgrades 70 Fitting your Ethernet interfaces 70 Configure your stations 70 Install the file server and print spooler software 71 Test the network 71

# **Glossary 73**

Index 77

# About this guide

This guide is written for a network manager running or establishing a network to which RISC OS computers are connected. It tells you how to install and maintain the accompanying AUN software.

It doesn't tell you how to use the software. This is because the user interface is identical to that used by existing Econet software, which is fully described in the guides supplied with your computer. If you're not already familiar with this software you – and your users – should refer to the RISC OS 3 User Guide.

It likewise doesn't provide detailed information about installing and maintaining Econet or Ethernet, or any other specific network type. This information is available from other sources via your Acorn Network Dealer. Finally, it gives little specific guidance about the physical design of a site-wide network, since this will vary widely depending on the layout and requirements of the site. Again, this is a matter for consultation between you and your Acorn Network Dealer.

# **Conventions used**

Certain conventions are used in this guide:

#### Typefaces

Courier type is used for the text of example files and commands. Since all characters are the same width in Courier, this makes it easier for you to tell where there should be spaces.

**Bold Courier** type is used in some examples to show input from the user. We only use it where we need to distinguish between user input and computer output.

#### **Command syntax**

Special symbols are used when defining the syntax for commands:

- Italics indicate that you must substitute an actual value. For example, *filename* means that you must supply an actual filename.
- Braces indicates that the item enclosed is optional. For example, [K] shows that you may omit the letter 'K'.
- A bar indicates an option. For example, 0 | 1 means that you must supply the value 0 or 1.

# **Finding out more**

For details of how to set up and maintain your computer, refer to the Welcome Guide supplied with your computer. The Welcome Guide also contains an introduction to the desktop which new users will find particularly helpful.

For details on the use of your computer and of its application suite, refer to the guides supplied with it – such as the RISC OS 3 User Guide.

# **Reader comments**

If you have any comments on this guide, please complete the form at the back of the manual and send it to the address given there.

Evaluation of the matrix of any other specific network type? This information is multiple from each matrice is year Acam to each type this information is specific guidence about the physical design of a site-wide network, since this will very widely depending on the layest and requirements of the site is a matrixe for creating on the layest and requirements of the sole this test matrixe. (a) creating on the layest and your Acat beyond to be sole the set of matrixe.

Certain conventions are send in this golde

BaanisqyT

Count are raise in meet for the tree of countries films and communicies failure all characters are the same width in Cronies, this makes it ensure for you to fail where there alread the sources

Bolld. Could be type in paint in which examples to show input from the user. We only use it at meet to definition the induced prior from the user on paint.

Command syntax

epocal synthesis are used when deforme the synthic for momental

- nulles compute that you trust substitute in actual value. For scangile, of J course means that you must supply an actual fileness.
- Ensemble and the test exclosed is desired. For example, (§1) shows that we take only the better T
- A bit indicates in option. For normals, as the mean that gain must supply the value in or 1.

# Introduction to AUN

The AUN software that this guide describes forms the core component of Acorn's new networking strategy, called Acorn Universal Networking (AUN). AUN uses an industry standard method of passing data over a network: a family of protocols called TCP/IP.

AUN uses the TCP/IP standard in such a way as to retain Econet's existing interfaces – both to users and to programs – so your users won't need to learn new skills, and your existing network programs should continue to work. AUN will work over your existing Econet network. However, it also gives you access to the wide range of networking technologies that support TCP/IP, and consequently a choice of prices and performance. For example, it gives you access to Ethernet, which offers a far higher performance than Econet, and which also – like TCP/IP – offers the benefits of being an industry standard.

Consequently, any migration from Econet to a faster technology such as Ethernet can be done on a step-by step basis, as required and as budgets allow, with minimum disruption. You can replace parts of your Econet with Ethernet, or add new segments of Ethernet; the only apparent change will be in the network's speed. Your investment in existing equipment and training will be maintained.

AUN enables you to transparently link together different networks – such as Econet, Ethernet, and third party networks – to build up a truly site-wide network system. However, AUN can also meet more modest requirements; a network may consist of as little as a single segment of Ethernet cable joining two or three machines on a benchtop, with a single machine doubling as a file and print server.

Furthermore, AUN's use of the TCP/IP standard supports the concept of Open Systems. Your Acorn machines – such as Level 4 FileServers – can now co-exist on the same network as other machines that use TCP/IP – such as UNIX workstations and NFS file servers. You can follow this path by using AUN in conjunction with its sister product, the TCP/IP Protocol Suite; this is described in an application note, available from Acorn Customer Services.

Finally, AUN has been designed with an eye to the future, to preserve your investment as long as possible. In particular, it has been designed so that as new and faster networking technologies become available, support for them can easily be added, either by Acorn or by a third party.

# **Using an AUN network**

As stated above, a key feature of the AUN software is that **its user interface is the same as that used by existing Econet software**. The only change to software that you'll notice is that the network is now referred to as a 'Net' rather than as an 'Econet'. Your users can continue to refer to file servers and to print servers by the same names that they've always used.

Your investment in your users' skills and training is not lost. As you adopt improved networking technology that offers higher speeds and capacity, your users can immediately benefit from and use it. All they'll notice is that things have got faster!

The only restrictions are that:

- Older types of file and print servers cannot be accessed from Ethernet. For full details see the section entitled *Coexistence with existing machines* on page 6.
- Your users may have problems with certain types of file and print servers if they refer to them by their two byte *net.station* numbers rather than by their names. You should ensure your users refer to servers by name.

For details on using existing Econet networks and AUN networks, refer to the guides supplied with your computer, such as the RISC OS 3 User Guide.

#### AUN concepts

The basic structure of an AUN site network is one of physically distinct networks, typically associated by location and function with a particular room, department or curriculum area. Adjacent networks are interlinked via gateway stations (described below), which pass messages between the two networks.

#### Networks

A *network* is a physical network of a single type (e.g. Ethernet, Econet). A network is delimited by any *gateway stations* used to connect it to other networks. For more information on gateway stations, see the section below entitled *Stations*.

#### **Network names**

Each network must have a unique name. Network names are not seen or handled by users; they are only used to configure the software for your site.

You'll find it easiest if each network's name identifies its location within your site. For example, you may choose to use the name of the department that each network services:

compsciA compsciB science art business

#### Nets

A net is a part of a network that appears to the user as a single entity.

In both Econet and Ethernet, individual segments of a physical network can be linked together by a *bridge*. However, there is a difference between the two:

• Two bridged Econets remain distinct from each other, and so constitute two distinct nets. Hence in an Econet based network there may be several nets: the initial net, and an extra net for every bridge added.

For an example see the diagram on page 20. The compsciA network is made up from nets 1, 2 and 3, which are three Econet segments connected by a bridge.

• Two bridged Ethernets appears to users to be a single Ethernet, and so constitute a single net. Hence in an Ethernet based network there will always be one net; in other words, the net and the network are one and the same thing.

For an example see the same diagram on page 20. The science network and net 129 are identical, and consist of the same two bridged Ethernet segments.

It is important that you grasp the distinction between a net and a network; this guide will rigorously distinguish between the two.

#### Net numbers

Each net must have a unique number.

For an Econet the net number must be between 1 and 127.

- If the net is a part of a larger Econet network linked together by bridges, its net number will already be set in the bridge, and you should use the same net number for AUN.
- If the net is not connected to any other Econets (i.e. there aren't any bridges on the net) it will not have a net number assigned to it; under native Econet it will just use the default net number of 0. However, for AUN you must assign it an otherwise unused AUN net number in the permitted range 1 - 127.

For types of net other than Econet (e.g. Ethernet) the net number must be in the range 128 - 252. If such a net is the **only** net on the site (i.e. the whole AUN network consists of a single non-Econet net, such as Ethernet), you need not set up a net number. It will use net number 128 by default, but – since it is the local net for all stations – you can also refer to it as net 0, in line with Econet convention.

Net numbers 0, 253, 254 and 255 are reserved.

#### Stations

A station is a computer connected to a net. There are two types of AUN stations.

#### **Client stations**

A client station has a **single** AUN-configured network interface with which it is connected to a net.

Client stations will form the vast majority of stations in each net, and are typically used as personal workstations.

#### **Gateway stations**

A *gateway station* has **two** AUN-configured network interfaces with which it is connected to a net in each adjacent AUN network. It relays messages between these two networks via the interfaces. The networks may be of different physical types (e.g. Ethernet and Econet). There may only be a single gateway between any two networks.

A gateway station, like a file server or a print server, is an important part of your site's network infrastructure. All have important configuration files that must be kept secure from users; they should not normally be used as personal workstations. You can combine some or all of these functions in a single station; see the section entitled Using a station both as a gateway and as a server on page 16.

#### Station numbers

Each station must have a number, which must be between 2 and 254. Station numbers 0, 1 and 255 are reserved.

A station number must be unique on the net(s) to which the station is connected. However, for convenience we recommend that you give each station a number that is unique within your site. You will then be able to move stations from one net to another without station numbers ever clashing. For example, if you have fewer than ten nets on your site you might organise your numbering scheme so that client station numbers on each net increment in units of ten, each net starting from a different base number:

| Net number | Station numbers                     |  |
|------------|-------------------------------------|--|
| 1          | 10, 20, 30, 40, 50, 60, 70, 80 etc. |  |
| 2          | 11, 21, 31, 41, 51, 61, 71, 81 etc. |  |
| 3          | 12, 22, 32, 42, 52, 62, 72, 82 etc. |  |
| 128        | 13, 23, 33, 43, 53, 63, 73, 83 etc. |  |

A gateway will have the same station number on both connected nets:

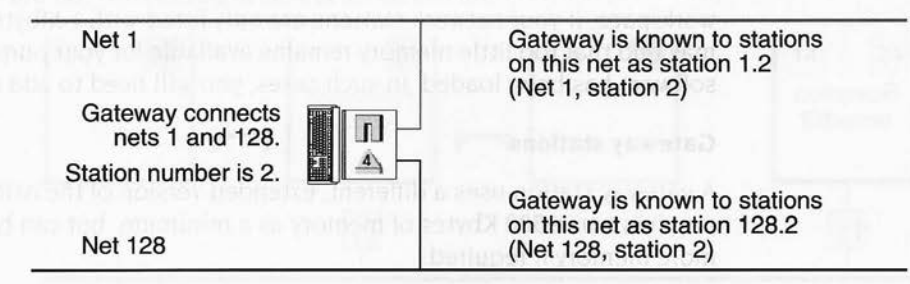

A gateway station's number must therefore be unused by any other station on either net. One way to ensure this is to reserve a range of otherwise unused numbers for use by gateway stations. For example, in the above scheme numbers 2 - 9 are free and so could be used for gateways.

# Software

The software is supplied on a single disc:

| 68       | ADFS::AUN.\$   |        | 10      |
|----------|----------------|--------|---------|
| IBootNet | []<br>!GateWay | README | 에 수 미 수 |

The BootNet application is used by client stations, and the Gateway application by gateway stations. Each application contains RISC OS modules, and boot files to load them when a computer is first switched on.

The README file gives extra information; you should read it.

# Machine requirements

AUN software runs on any Acorn computer with 1 Mbyte RAM or more, under RISC OS 3 (version 3.10) or later.

Client stations fitted with a network interface that has an AUN client ROM load all the software from ROM. Other client stations must load the software either from an Econet file server on the same network, or from a local disc; a standard 800K floppy disc drive is sufficient.

A gateway station will always need to load software from a local disc; again, a single floppy drive is quite adequate for this purpose.

#### Memory usage

The basic AUN software takes up just under 200 Kbytes of memory, including its workspace. If your network stations are only fitted with 1 Mbyte of memory, you may find that too little memory remains available for your purposes once the AUN software has been loaded. In such cases, you will need to add memory upgrades.

#### **Gateway stations**

A gateway station uses a different, extended version of the AUN software. This requires some 500 Kbytes of memory as a minimum, but can be configured to use more memory if required.

## Coexistence with existing machines

This section tells you how you can use all your existing machines with an AUN network, and which machines can interact with which.

You should wherever possible use the AUN software with your existing machines; see the *Machine requirements* above. An AUN-configured machine gives you access to the greatest possible number of other machines, because on a correctly set up AUN site network:

#### All AUN-configured stations can interact with each other, no matter where they are on the site network.

Note that stations connected to Ethernet must be configured with AUN software.

You may have existing machines that cannot be configured for AUN, such as BBC and Master 128 computers, Level 3 FileServers, MDFS FileServers and FileStores. This still does not prevent you from connecting them to an Econet which is being used as part of an AUN site network. Indeed:

2 All stations connected to the same Econet network can interact with each other, whether or not they are configured for AUN.

However, any stations that are not configured for AUN do not 'speak' AUN, and so are ignored by the gateway stations that connect together AUN networks. This means that:

3 Stations that are not AUN-configured cannot interact with stations on other networks – i.e. with stations on the other side of a gateway.

In particular, this has implications for file servers that cannot be configured for AUN (such as Level 3 FileServers, MDFS FileServers and FileStores). **These older file servers can only be accessed from the Econet network to which they are connected.** They cannot be accessed from the other side of a gateway.

#### An example

For example look at the site below, where stations 20 - 23 (shown shaded below) are not AUN-configured, but all others are:

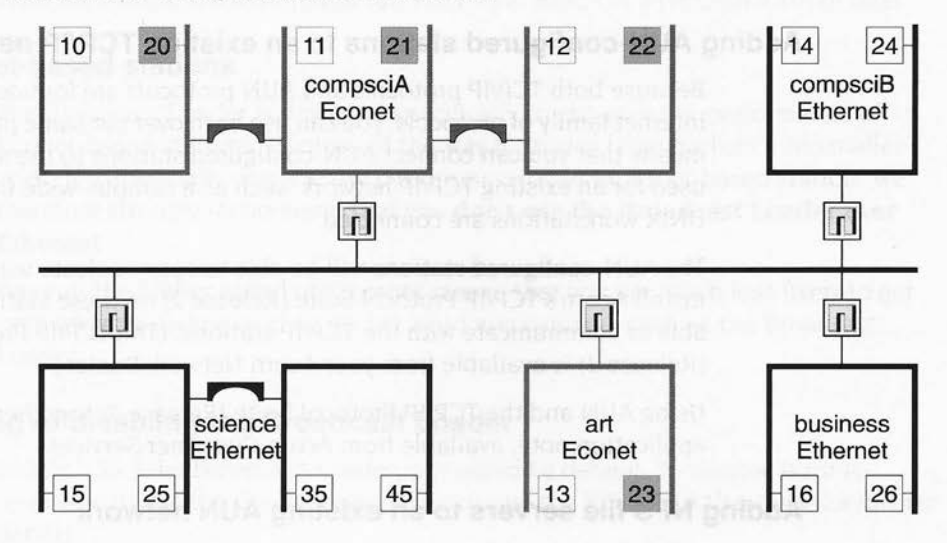

All the AUN-configured stations can communicate with each other (rule 1 above). Let's look in more detail at the stations that are not AUN-configured:

- Stations 20 22 can communicate with stations 10 12 and vice versa because these stations are all on the same Econet network (rule 2). However, stations 20 22 cannot communicate with any other stations, because they are all on the other side of a gateway, and so are on other networks (rule 3).
- Likewise stations 23 and 13 can communicate with each other (rule 2), but station 23 cannot communicate with any other stations (rule 3).

# Using redundant Econet interfaces

Stations that do not have their Econet interface configured for AUN may still use it as a native Econet interface. However, there is a restriction: you can do this either for client stations, or for file servers, but not for both at the same time.

For example, a client station with an AUN-configured Ethernet interface may also have a non-AUN-configured Econet interface, so that it can continue to access existing FileStores on an adjacent Econet. Alternatively a file server may have both types of interface: you could then access it from BBC machines over an existing Econet, while RISC OS computers access it via AUN over Ethernet.

This facility may help you to smooth any transition from Econet to Ethernet.

# **Coexistence with TCP/IP**

#### Adding AUN-configured stations to an existing TCP/IP network

Because both TCP/IP protocols and AUN protocols are founded upon the same Internet family of protocols, you can use both over the same physical network. This means that you can connect AUN-configured stations to the same cabling as is used for an existing TCP/IP network, such as a campus-wide Ethernet to which UNIX workstations are connected.

The AUN-configured stations will be able to communicate with each other. If you install Acorn's TCP/IP Protocol Suite (Release 2) on these stations they will also be able to communicate with the TCP/IP stations. (The TCP/IP Protocol Suite (Release 2) is available from your Acorn Network Dealer.)

Using AUN and the TCP/IP Protocol Suite (Release 2) together is described in an application note, available from Acorn Customer Services.

#### Adding NFS file servers to an existing AUN network

Just as you can add AUN-configured stations to a network set up for TCP/IP, so you can do the reverse. For example you might wish to add a UNIX workstation such as an NFS file server to an existing AUN network. You can then use the TCP/IP Protocol Suite to access the file server.

Again you'll find full details in the application note, available from Acorn Customer Services.

## The Broadcast Loader

In a school environment, the worst network overloading typically occurs at the start of a lesson, when a large number of clients might simultaneously attempt to load the same application from a server. The Broadcast Loader module alleviates this situation (and similar ones) by recognising that multiple stations have requested the same data, allowing the simultaneous transfer of identical data to a large number of clients from a single station. To ensure that the maximum number of clients can participate, it chops up network packets into smaller ones

#### **Econet-based stations**

The Broadcast Loader works over an AUN-configured Econet just as it does over native Econet. If you're not already using it for your Econet-based stations, you might like to consider doing so. The software is supplied as a standard part of versions of RISC OS required to run AUN – i.e. RISC OS 3 (version 3.10) or later.

#### Ethernet-based stations

The Broadcast Loader is designed specifically to enhance the performance of Econet-based stations. Because of the way it divides large packets into smaller ones, it will actually degrade the performance of an Ethernet-based station. We therefore strongly recommend that you **don't use the Broadcast Loader over Ethernet**.

Anyway, the higher speed of Ethernet means that you are much less likely to get network overloading, and so do not need mechanisms such as the Broadcast Loader.

#### Enabling or disabling the Broadcast Loader

In RISC OS 3 the Broadcast Loader is enabled by default. To disable it (or to re-enable it) use the Configure application; see the RISC OS 3 User Guide for further details.

#### The Broadcast Loader

Verification of the interview interview in at the configuration formation (real as it does over more than the pourse our sites of proving it for your shores based start over you at plu lits to constitute the set of so The software in a particular well and the set of proving the distance of a start of some the one of the set of the contract of the set of the source of all so the start of the start of the set of the set of the set of the set of the set of the set of the start of the start of the start of the set of the set of the set of the set of the set of the set of the start of the start of the start of the set of the set of the set of the set of the set of the set of the set of the start of the start of the start of the set of the set of the s

Ethernet Dreed stations of encreate benefinito. (C.M. Cretes), Ethernet Dreed stations

Service Doed, doctory, here as of the way it divides were active unconsulter as some shows in with activity deep in the perpendition of a Niverice (point stars). We financials and real constrained but for doct we the Breederst Loader over a libering.

An and An and the basis of the basis of the basis of the second basis of the second basis the second basis of t An and the second basis and the second second basis of the second basis of the basis density of the second second

#### Encountry or disabiling the Broadcast Loader

 In 10% OS 1 the Browsend Louise is snaked by default, in markle in torito in or other could and an exclusion as its relative set the block for the deal to the the set of the set of the set of the set of the set of the block for the set of the set of the set of the set of the set of the set of the block for the set of the set of the set o

2

# Design and installation of your network

Designing and installing a network requires considerable expertise and knowledge, both technical and practical. We strongly recommend that you get an Acorn Network Dealer to do this work for you. They have the necessary skills to ensure that your network delivers the best possible response across the site, avoiding any bad bottlenecks in the system.

The rest of this chapter will help you to understand the choices available, to provide the information that your dealer will need, and hence to mutually reach a sensible decision on the layout and future development of your site network. It also tells you what limitations there are should you decide to have stations or cabling added to existing installations. It is not a tutorial in network design, nor does it tell you how to install a network.

# **Networking technologies**

The AUN software you have just bought initially provides support for two different types of networking: Econet and Ethernet. Econet is Acorn's own low-cost network system, whereas Ethernet is a widely adopted system that has become an industry standard. The section below compares the two technologies, which will help you and your Acorn Network Dealer to make an informed decision as to which is best for you.

#### **Relative speeds**

A pair of stations using the AUN software can transfer data over a network at up to 200 Kbytes/sec. This depends on the speed of the two machines: two stations fitted with an ARM3 can transfer data faster than two that are fitted with an ARM2.

#### Econet

However, an Econet cable is only able to move data at 20 Kbytes/sec, and this limits the maximum speed of the AUN software. A single data transfer on an unladen network will use all the Econet's available capacity. As more stations simultaneously use the network, they have to share the cable's capacity, and so the data transfer rate between machines falls.

# Ethernet

In contrast, an Ethernet cable can transfer data at 1.25 Mbytes/sec. Since this is much faster than the AUN software itself can transfer data, the cabling doesn't limit the speed of the software. A single data transfer on an unladen network will use only a fraction of the Ethernet's available capacity; and a large number of stations can be simultaneously using the network before they use all the cable's capacity and the network slows down.

#### Summary

The difference between Econet and Ethernet is a bit like that between a country road and an autobahn. On the former, your speed is limited by the road, and it doesn't take much traffic to cause congestion; on the latter, you can normally drive as fast as you are able, and it takes a lot of traffic before there's congestion.

## Limitations

Both types of network have limitations on them. Some of these are theoretical limits beyond which the network cannot ever work; others are practical limits, beyond which performance degrades to an unacceptable level.

#### Econet

The theoretical maximum length of an Econet segment is 1270m, but we recommend that you do not exceed a cable length of 500m. Connection sockets for stations may be as close together as you like; the lead from the socket to the station should be no longer than 2m.

You may in theory connect up to 253 stations to a segment of Econet. However, to get an acceptable performance you should connect no more than 40 8-bit stations (such as BBC Masters), or no more than 10 32-bit stations (i.e. RISC OS stations). The reason you may connect more 8-bit stations is that they typically run much smaller applications, and so transfer less data across the network.

The above recommendations are generalisations; they assume that the stations are in simultaneous use, and always use remote storage (such as a file server). They are exactly the same considerations as apply to an existing native Econet.

You can connect more stations and still get a reasonable response if you make use of local storage, or if the stations' use of remote storage is staggered. Using the Broadcast Loader may also help reduce peak network loading; see the section entitled *The Broadcast Loader* on page 9. Your Acorn Network Dealer will have much more experience of Econet design, and can give you alternative solutions and precise recommendations to match your individual needs.

An important difference between Econet and Ethernet is that Econet needs a clock signal to be provided by a *clock box*. Without this signal the network will not work at all; if the quality of the clock signal degrades, so will the performance of the Econet, which can make fault-finding difficult.

#### Ethernet

There are three types of Ethernet: *thick Ethernet* (also known as 10BASE5), *thin Ethernet* (also known as Cheapernet, or as 10BASE2), and *twisted-pair Ethernet* (also known as 10BASET). The main differences are:

- Thick Ethernet cable segments can be up to 500m long, and may have up to 100 connections made to them. Connections must be at least 2.5m apart. The cable is thick, and so is relatively inflexible; its minimum radius of curvature is about 25cm. It is very resilient to physical damage and to electrical interference.
- Thin Ethernet cable segments can only be up to 185m long, and may only have up to 30 connections made to them, as close together as 0.5m apart. However, this is a theoretical maximum, and we recommend that to get acceptable performance you connect no more than 20 stations to a single segment. The cable is thin, and so is comparatively flexible.
- Twisted-pair Ethernet differs fundamentally from the other two types in that it is a *star network* rather than a *bus network*. This means that instead of there being a single length of cable to which all computers connect, each station must have its own length of cabling which plugs into a central *hub* box.
   Each cable may be up to 100m long; each hub can support up to 12 stations. The cable is thin and flexible, and is similar to telephone cables.

The maximum cable lengths given above include **all** cabling on a given segment, including any used to connect stations to the main segment.

All types of Ethernet cable can transfer data at the same rate.

An Ethernet is entirely passive, and unlike Econet does not require a clock signal.

#### Cost

As with most things, you get what you pay for!

#### Econet

The cabling used by Econet costs a similar amount to that used for thin Ethernet. The cost of Econet interfaces is significantly less than for Ethernet interfaces, but the speed of the network and the number of stations that can reasonably use the network at the same time is also less.

#### Ethernet

The cost of Ethernet cabling varies:

- Thick Ethernet cabling is the most expensive of all, but it can support the greatest number of machines over the longest length, and is also the most rugged type.
- The cabling for thin Ethernet (as befits its alternative name of Cheapernet) is less expensive than that for thick Ethernet, but cannot support as many stations over as long a length of cabling as thick Ethernet can.
- Twisted-pair Ethernet cabling is the cheapest of all, but a hub device is required for every 8 - 12 stations, which adds to the cost.

The ruggedness and long maximum length of thick Ethernet makes it the most suitable cabling for outside, should you have to connect together buildings on a campus-style site. In general thin and twisted-pair Ethernet are more suited to indoor use, for which they are now the norm. Various ways of protecting the cable from damage – accidental or otherwise – are available from Ethernet suppliers.

Ethernet interfaces vary in capability, size and cost. Factors to consider are:

• Provision of an AUN client ROM:

If the interface has an AUN client ROM, a client station does not need to load the AUN software from disc or from a file server.

Type(s) of cabling supported:

Obviously your interface must be able to connect to the cabling you install! Some interfaces provide two types of socket, and you can choose which of them you use, giving you flexibility in your choice of cabling. Others may only provide a single socket, to reduce their cost and/or their size.

Type of expansion slot required:

Some interfaces are the right size for the expansion sockets on the backplane of larger computers (such as the A400 series or the A5000). Others are suitable for the internal expansion slot in smaller RISC OS computers (such as the A3000). There are also interfaces available for fitting to the network interface connector in more recent RISC OS computers (such as the A3020 and A4000), and adaptors for plugging into the parallel port of more recent RISC OS computers (in particular the A4, which does not have the expansion sockets required to fit any of the other types of interface just mentioned).

You should check with your Acorn supplier which types are currently available for RISC OS computers.

#### Future developments in networking technologies

Only a very small part of the AUN software handles hardware interfaces. The software for each type of interface is held in its own *driver module*, and extra modules can easily be added. Thus as new technology such as fibre optic or cordless networking becomes available, support for it can easily be added to AUN, either by Acorn or by a third party.

# Topology

#### **Backbone networks**

A backbone network is used to interlink departmental networks. There are two main reasons why you might need to install one:

- When two networks are not physically close enough to connect them using a
  gateway station.
- When traffic between non-adjacent networks is starting to overload any intervening networks.

For example, see the diagram of a four-network site on page 19. If you were to send a message from the *compsciA* network to the *art* network, it would need to traverse the *compsciB* and *business* networks. If such messages were frequently sent, the response of the *compsciB* and *business* networks would suffer.

A backbone network is likely to carry a large amount of network traffic and will therefore typically use Ethernet rather than Econet. (It is also likely to be the most inaccessible of your networks, and hence the hardest to later upgrade; it's best to get it right first time.) Correct design and installation of the backbone network is crucial to the success of a whole site network.

The precise layout of your backbone network will depend upon both the architectural plan of your individual site, and the desired extent of the integrated network. In small sites a segment of thin Ethernet will usually suffice; a larger site may require too long a cable run to use thin Ethernet, and so a long segment of thick Ethernet may be used; the largest sites may require a more complex structure still, that uses risers, multiport repeaters and multiple thin Ethernet segments. Again, your Acorn Network dealer can advise you on this.

There's nothing special about the network name or net number you use for a backbone network; so far as the AUN software's concerned, it's just another network.

#### Positioning gateway stations

In designing your network, you must take care to ensure that the gateways you install between networks do not form a loop. If they do, your network will not work correctly.

You must always bear in mind that gateway stations are potential bottlenecks in your site's flow of data. Try to design your network to minimise the flow of data through gateways, keeping major resources on the network where they will be used. In particular, try to keep large applications on local file servers.

# **Network stations**

The earlier chapter entitled Introduction to AUN detailed the machine requirements for AUN, and the way in which AUN-configured stations interact with non AUN-configured stations; see respectively the sections entitled Machine requirements on page 6, and Coexistence with existing machines on page 6.

An ideal client station would be fitted with a network interface having an AUN client ROM. It can then load all the AUN software from ROM, and so doesn't require a boot disc. You'll find it preferable to have at least 2 Mbytes of memory fitted, so there's still plenty of memory free for applications after the AUN software has been loaded. Finally, you might like to consider buying ARM3 based machines (such as the A5000) for demanding tasks such as DTP or CAD.

#### Using a station both as a gateway and as a server

You can use a station both as a gateway and as a file and/or print server. Combining these functions makes a lot of sense:

- It saves you the expense of buying a separate machine for each function.
- It combines all your important network resources in a single machine, which is
  easier to keep securely out of your users' way.

Obviously to function as a file or print server such a machine must be fitted with a hard disc.

The load placed on one function will inevitably impact upon the performance of the others. You should where possible try to balance the relative importance of these functions throughout your network, so a machine which expects relatively little gateway traffic may be considered to be primarily a server, and vice-versa.

You will get significantly better performance from a machine fitted with an ARM3 processor – such as an A5000 – than you will with one that is only fitted with the slower ARM2 processor. The more heavily used a machine is, the more important this is to the network's overall performance. Thus a machine that is used both as a

file server and as an important gateway would greatly benefit from having an ARM3, whereas a little used gateway that doesn't act as a file server could well make do with an ARM2.

Even with an ARM3, if you're over-ambitious – say trying to combine all three functions on a single machine – you may find that there is too much traffic for the machine to adequately cope.

### Infrastructure

#### Installing new networks

If you're installing a completely new site network, you should consider carefully which networking technology to use from those that currently support AUN. Try to balance its cost against its performance (see the section entitled *Networking technologies* on page 11). Remember to consider your future needs, so that you don't end up having to upgrade too soon after you purchase.

The same considerations apply when you are adding a new network to an existing site network. Choose the networking technology to use accordingly. Remember that under AUN you're not limited to the types of network cabling you're already using.

There are fewer constraints on the layout of a completely new site network than there are when you have to incorporate existing networks. Consequently you have a far wider choice of layouts. For example, a single site-wide Ethernet may well prove most appropriate, possibly incorporating specialist Ethernet hardware such as bridges, multiport repeaters, and risers. You should take the advice of your Acorn Network Dealer; there are far more options than we can outline here.

#### Upgrading existing Econet networks

An existing Econet cluster with RISC OS stations already has the necessary infrastructure to use it as an AUN network. All you need do to upgrade it is to install the AUN software. To connect it to other AUN networks, you will need to set up a gateway. If you have an existing Level 4 FileServer or Spooler it's preferable that you use it for this purpose, but you can use any other client station instead.

As funds become available, you can upgrade an existing Econet network to use Ethernet instead. To do this you will need to replace the existing cabling, and to add Ethernet interfaces to each machine.

#### An example

As an example, let's look at how an existing set of Econet networks on a site might be upgraded to form part of a site-wide AUN network. Initially our example network consists of three Econet nets in the computer science block, connected by bridges. A further separate net exists in the art block:

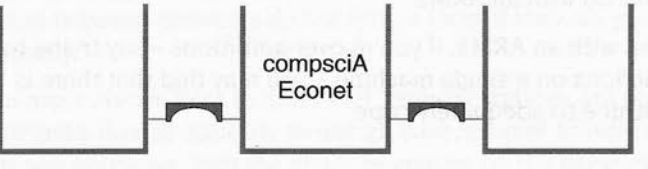

At this stage there's no point in using AUN, because all networks are Econet, and so will always use native Econet even with AUN installed. Let's assume that a new Ethernet network is installed in the computer science block; this, of course, must use AUN. At this point the existing computer science Econets are converted to use AUN, and a gateway is added between the two computer science networks so that they can communicate with each other. The art block's Econet still uses native Econet, and remains isolated:

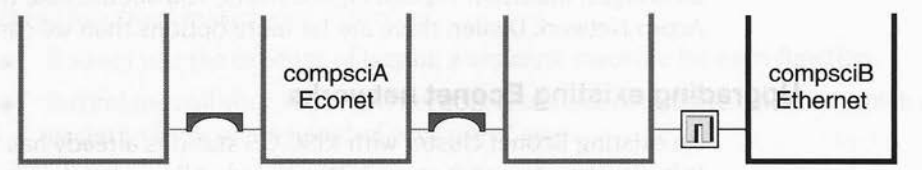

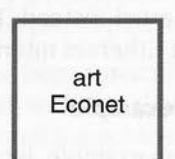

art Econet As a next step, the business studies department installs an Ethernet. Because this is near to the art block, the opportunity is taken to convert the art department's Econet to use AUN and to install a gateway from it to the rest of the site network:

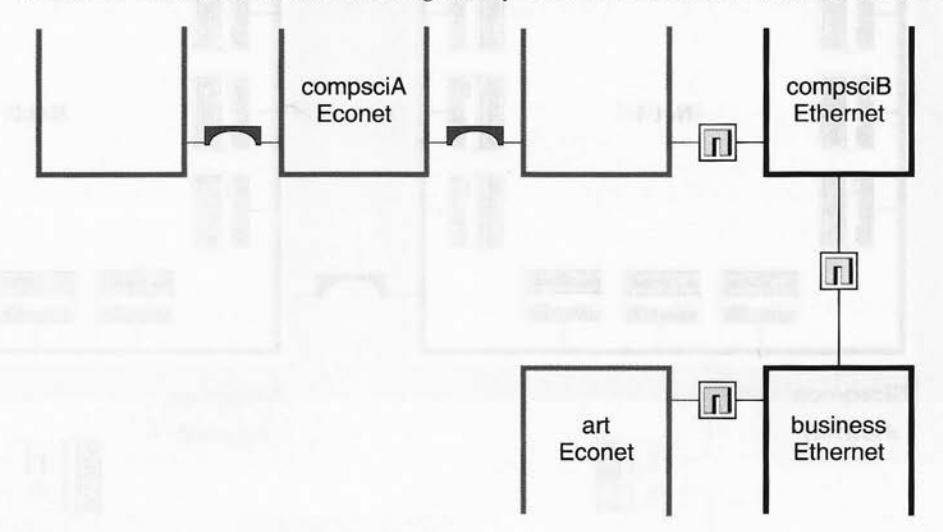

Finally the science department add two bridged Ethernet segments. By this stage a backbone network has also become necessary to cope with the increased level of network traffic:

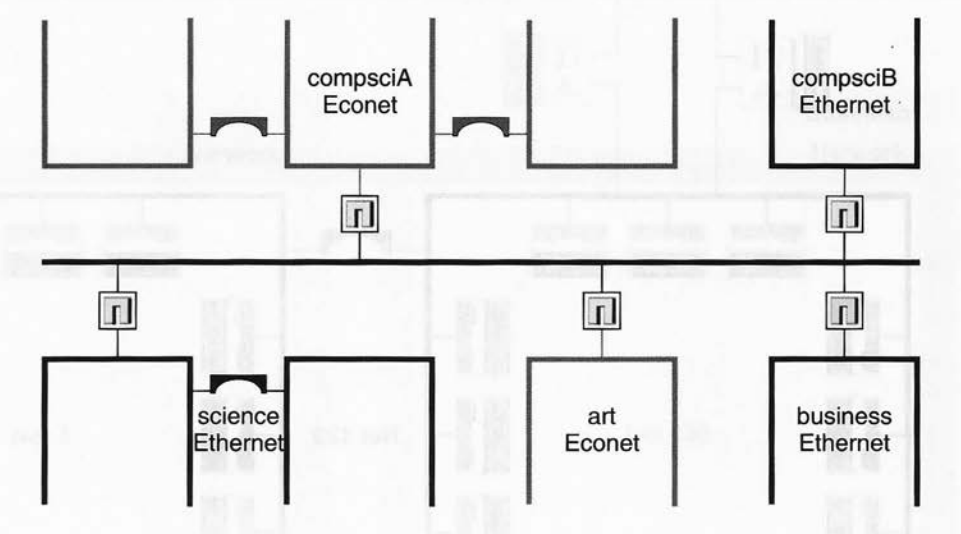

This stage of our example is shown in more detail overleaf; it is used as an example throughout the rest of this guide.

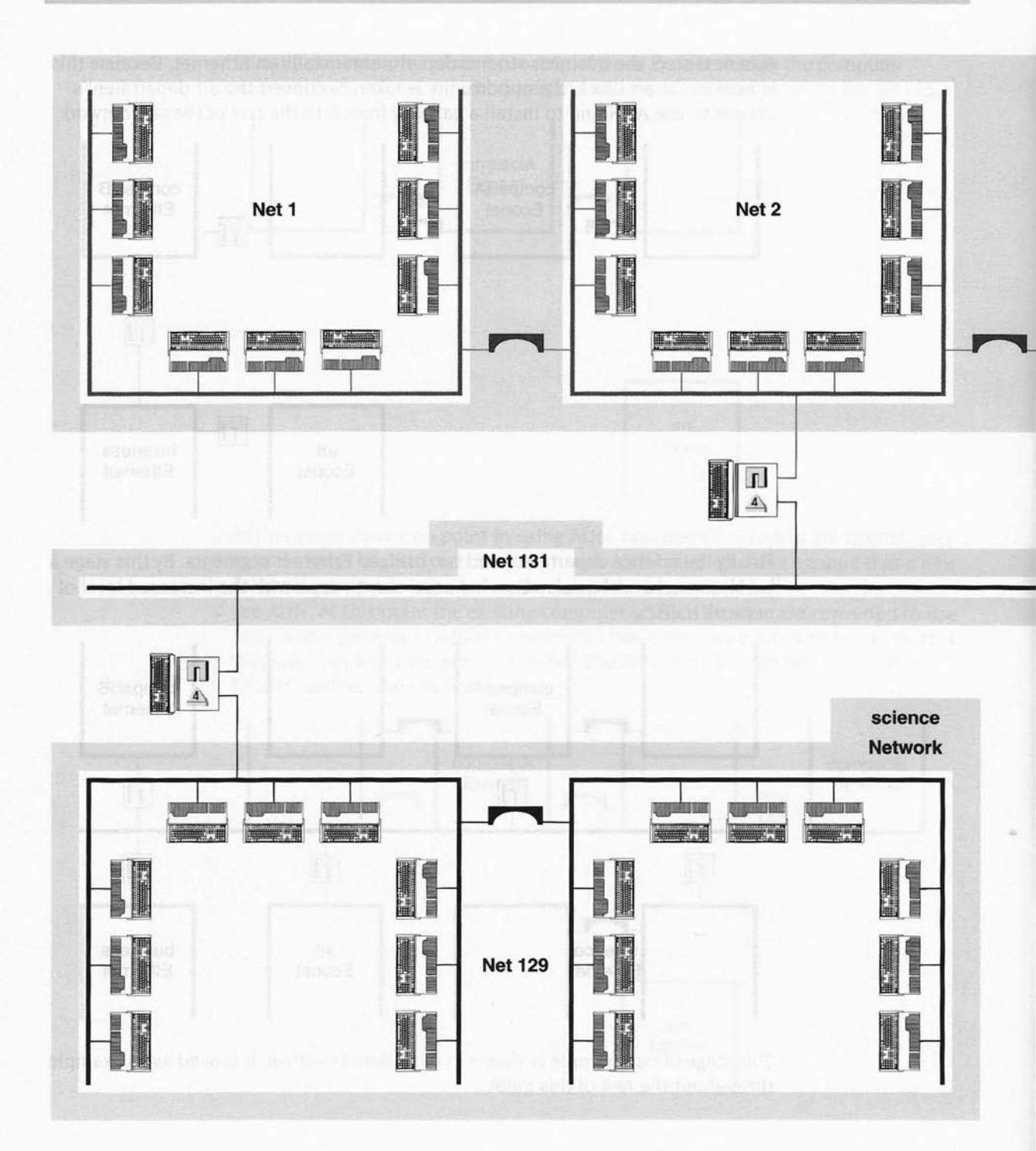

#### Design and installation of your network

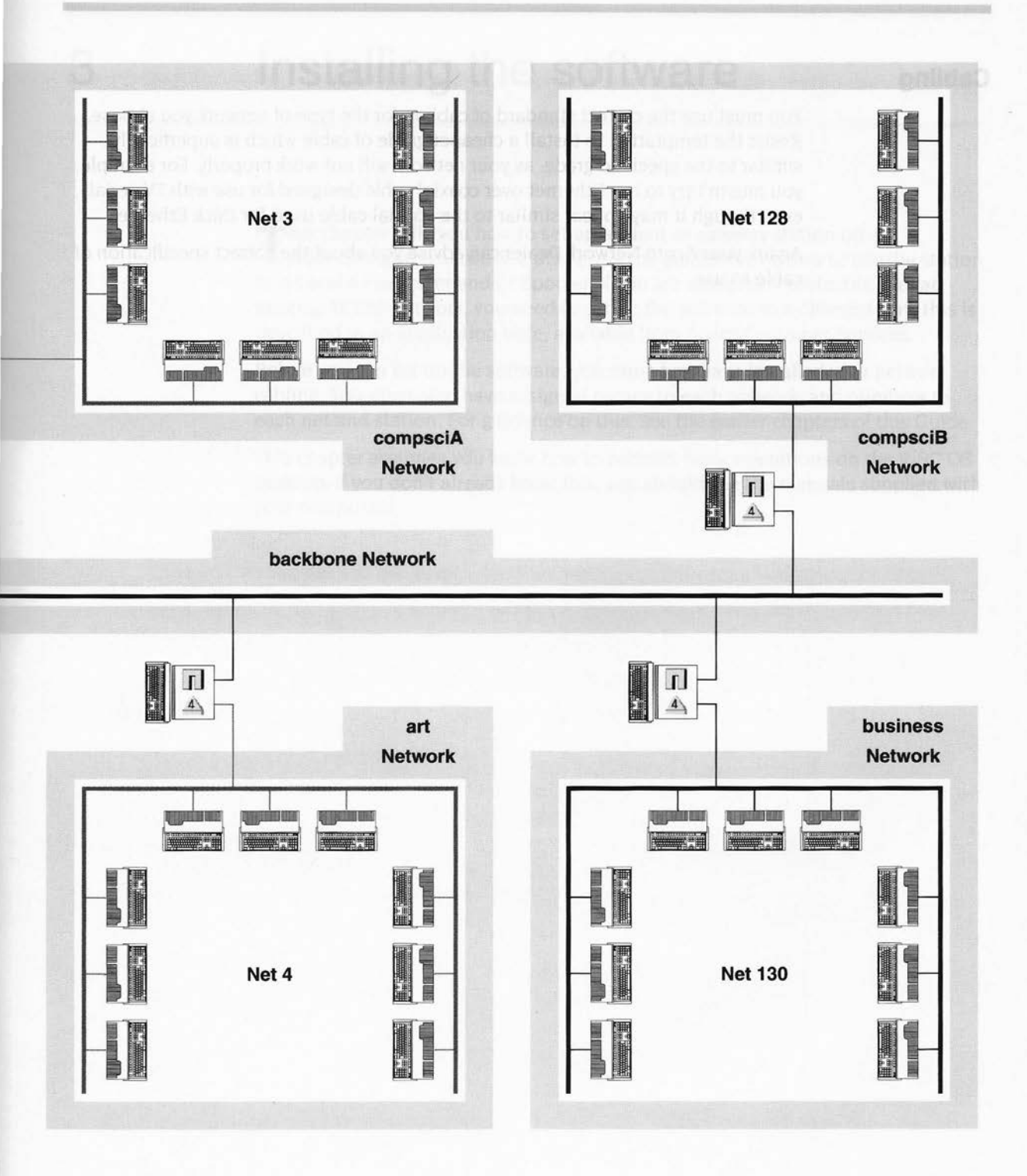

# Cabling

You must use the correct standard of cabling for the type of network you choose. Resist the temptation to install a cheaper grade of cable which is superficially similar to the specified grade, as your network will not work properly. For example, you mustn't try to run Ethernet over coaxial cable designed for use with TV aerials, even though it may appear similar to the coaxial cable used for thick Ethernet.

Again, your Acorn Network Dealer can advise you about the correct specification of cable to use.

# Installing the software

3

This chapter tells you how to set up a client or gateway station on an AUN-configured network. It also gives you guidelines on how to use the station as a Level 4 FileServer and/or Spooler. If you are using AUN protocols over an existing TCP/IP network, you need to set up the software in a different way; this is described in an application note, available from Acorn Customer Services.

Before you can set up the software, you must first have installed your network cabling. You must also have assigned names to each network, and numbers to each net and station. For guidance on this, see the earlier chapters of this Guide.

This chapter assumes you know how to perform basic operations on the RISC OS desktop; if you don't already know this, you should see the manuals supplied with your computers.

# ROM based client stations

Some client stations are able to load all the necessary software from ROM, and do not need to use a disc. Such stations must be:

- suitable to run AUN (i.e. fitted with 1 Mbyte RAM or more, and RISC OS 3 (version 3.10) or later)
- fitted with a network interface that has an AUN client ROM
- connected to an AUN-configured network.

Setting up a ROM based client station is simple. You merely have to configure the station to boot from ROM, to set whether or not the station is to use the Broadcast Loader, and to set the station's number.

#### Configure the station to load the software from ROM

You must configure the station to load the AUN software from ROM:

\*Configure BootNet On

For full details of the \*Configure BootNet command, see page 46.

#### Configure whether or not the station is to use the Broadcast Loader

You need to set whether or not the machine is to use the Broadcast Loader:

- Client stations connected only to Econet should use the Broadcast Loader.
- All other stations should not use the Broadcast Loader.

You need to use the Configure application to make this setting. For further details, see the RISC OS 3 User Guide.

#### Set the station's number

You also need to set the station's number using the SetStation command. You can run SetStation by double-clicking on its icon; a window appears prompting you for the new station number. If you decide you do not wish to change the station number, press the Esc key. For full details of the SetStation command, see page 55.

# Econet based client stations

Econet based client stations that do not have an AUN client ROM can load the software from a local Econet file server (i.e. one that is connected to the same Econet network as the client). This section describes how to set up the client station to boot from the file server, and how to set up the file server itself.

If you prefer, you can set up such stations to load the software from a local disc; see the section entitled Disc based stations on page 27.

#### Ensure the station's configuration is correct

#### Configure the station to boot correctly

You need to ensure that the station's configuration settings are correct, so that the station will auto-boot from the file server. The necessary commands are:

\*Configure Filesystem Net \*Configure FS *file\_server* \*Configure Language 0 \*Configure Boot

where *file\_server* is the name of the file server from which you are booting.

#### Configure the station to use the Broadcast Loader

Since the client station is Econet based, you should use the Configure application to make it use the Broadcast Loader. For further details, see the RISC OS 3 User *Guide*.

#### Set the station's number

You also need to set the station's number using the SetStation command. You can run SetStation by double-clicking on its icon; a window appears prompting you for the new station number. If you decide you do not wish to change the station number, press the Esc key. For full details of the SetStation command, see page 55.

#### Set up the file server

To set up the file server you need to do the following:

1 Copy the BootNet application to the file server's export mount point (i.e. the root directory as seen by users).

You do not need to alter the application in any way, as the distributed version is pre-configured to set up Econet as the AUN-configured network interface.

- 2 Copy the ArmBoot application from the Extras directory of the Level 4 FileServer distribution disc to the file server's export mount point.
- **3** Open the ArmBoot application directory by holding down the *Shift* key while you double-click on its icon.
- 4 Edit the PreDesktop file:
  - Load it into Edit by dragging its icon to the Edit icon on the icon bar.
  - Following the instructions in the file, edit it so that it runs the BootNet application.
  - Save the edited PreDesktop file, overwriting the original.

For more complete information on file server configuration and management, see the Level 4 FileServer Manager's Guide.

# **Disc based stations**

This final part of the chapter describes how to set up the AUN software for a station that is loading it from disc, whether it be a client station or a gateway station.

# **Using discs**

In setting up disc based stations you'll need to alter the software. **You must not** alter the distribution disc itself; always work on a copy of it.

The instructions in this part tell you how to alter the software to set up a single station. In practice, you'll find yourself repeating many of the changes for every station on your site, or on a particular network. We suggest that rather than repeating the same work, you create several 'levels' of 'master' discs.

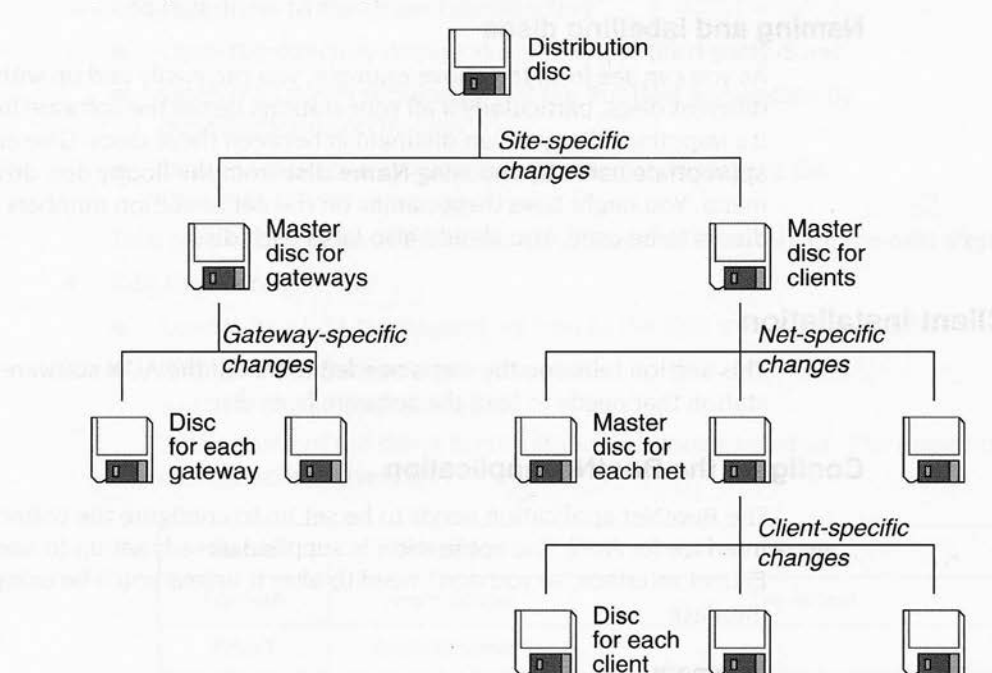

In the example above:

- You would take two copies of the distribution disc, and make any changes you need to make for all stations on your site. This would give you two master discs: one for clients, and one for gateways.
- You would then take the master disc for gateways, and alter copies of that to give you discs suitable for each individual gateway.
- Likewise, you would take the master disc for clients, and alter copies of that to give you master discs suitable for the clients on each individual net.
- If your client stations will be loading the software from disc rather than from a local Econet file server, you would finally make copies of the master for a particular net to give the disc for each client.

Typically clients on a given net will have a similar hardware configuration, and load the same software at boot time, so few – if any – changes would be needed at this stage.

We suggest that you use a similar scheme for your site. It's best if you read through this chapter, and then devise a plan suited to your site. In doing so, you should try to make as little work for yourself as possible. If you can see a way of only making a change once, do so.

## Naming and labelling discs

As you can see from the above example, you can easily end up with many subtly different discs, particularly if all your stations install the software from floppy disc. It's important that you can distinguish between these discs. Give each disc an appropriate name by choosing **Name disc** from the floppy disc drive's icon bar menu. You might base these names on the net or station numbers by which the disc is to be used. You should also label each disc.

## **Client installation**

This section tells you the steps needed to install the AUN software on a client station that needs to load the software from disc.

### Configure the BootNet application

The BootNet application needs to be set up to configure the correct network interface for AUN. The application is supplied already set up to use a machine's Econet interface, so you don't need to alter it unless you'll be using some other interface.

#### Summary

Parts of the application you may need to change are:

 The !Configure file, which sets what type of network interface you wish to configure for AUN, and hence what driver to load.
 You will need to edit this file so that the AUN software loads the driver for your network interface.  The Drivers subdirectory, which contains driver modules for network interfaces.

If you use a third party AUN-compatible network interface that provides its driver software on disc, you will need to add that driver to those already in the Drivers directory.

You must not alter any other parts of the application.

### Making the changes

- 1 Load Edit onto the icon bar if it's not already loaded.
- 2 Open the BootNet application directory by holding down the Shift key while you double-click on its icon.

**3** If you have a third-party network interface fitted that has a disc-based driver, add that driver to the Drivers subdirectory:

- Open the directory display that shows the third-party driver.
- Open the Drivers subdirectory of the BootNet application by double-clicking on its icon.
- Drag the third-party driver from its directory display to the !BootNet.Drivers directory.

Take note of the name of the driver; you'll need to know this for the next step.

- Edit the !Configure file:
  - Load it into Edit by dragging its icon to the Edit icon on the icon bar.
  - Change the word EconetA in the line:

set Net\$Device EconetA

to the name of the driver for the station's network interface. The names of current Acorn drivers are:

| Name    | Driver for:        | Notes                                                                                                    |
|---------|--------------------|----------------------------------------------------------------------------------------------------|
| EconetA | Acorn Econet       | The default                                                                                                    |
| Ether1  | Acorn Ethernet I   | Second Property Control of Control of Contro |
| Ether2  | Acorn Ethernet II  |                                                                                                    |
| Ether3  | Acorn Ethernet III | Most Ethernet III cards have a client ROM                                                                                                    |

For third party network interfaces you should refer to the documentation supplied, which should give the correct driver name.

• Save the edited !Configure file, overwriting the original.

29

You can ignore the next section, which tells you how to install a gateway station. If you intend using the client station as a Level 4 FileServer and/or Spooler, you should go on to the section entitled Setting up Level 4 FileServers and Spoolers on page 37. Otherwise you should turn to the section entitled Loading the software on page 38.

## Gateway installation

Gateway stations load the AUN software using the Gateway application, which must be stored on a local disc. This section tells you the steps needed to install the software on a gateway station.

You will not need to install the Gateway application at all if you are setting up a single standalone network, such as a system using only Ethernet. The gateway application is only needed to link together two different networks. For a more detailed explanation, see the section entitled *Gateway stations* on page 4.

## Create the Gateway application's Map file

The file !Gateway.Files.Map contains the 'map' of your entire AUN site network, defining its layout to the AUN software. The gateway station uses information extracted from this file to work out the correct route to use to send data between different parts of the site network.

The Map file must always be identical on every gateway station in the site **network.** If it is not, stations in different parts of your site will have different ideas of its layout, and so will have problems communicating with each other. We strongly recommend that you make a master copy of the Map file for your site, and then copy that to each gateway station.

### Format of the Map file

The format of the Map file is simple: each line lists the name of one network, and the number(s) of the net(s) that make up that network. You may use the 'l' character to introduce a comment. Thus the general format is:

| comment      |                       |   |         |
|--------------|-----------------------|---|---------|
| network_name | net_number net_number |   |         |
|              | net_number            | 1 | comment |
| network name | net number            | 1 | etc     |

The order in which you give the networks doesn't matter – so long, of course, as it's the same across your site. There should be at least two lines, since if your site has only one network you don't need to use gateways.

As an example, here's the file for the site illustrated on page 20:

| Example: Large site network containing 5 dept networks linked via backbone

| compsciA | 1 2 3 | old compblock econet (2 bridges) |
|----------|-------|----------------------------------|
| compsciB | 128   | compblock Ethernet               |
| science  | 129   | science Ethernet                 |
| art      | 4     | art room econet                  |
| ousiness | 130   | business studies ethernet        |
| backbone | 131   | backbone ethernet                |
|          |       |                                  |

### **Editing the Map file**

You will need to edit the Map file to make a master copy that matches the layout of your site's network. To do so:

- 1 Load Edit onto the icon bar if it's not already loaded.
- **2** Open the Gateway application directory by holding down the Shift key while you double-click on its icon.
- **3** Open the Files subdirectory of the Gateway application by double-clicking on its icon.
- 4 Edit the Map file:
  - Load it into Edit by dragging its icon to the Edit icon on the icon bar.
  - Edit it so that it specifies the map of your site.
  - Save the edited Map file, overwriting the original.

If you have any other gateway stations, you should take a copy of the master file you've just created, and use that to replace the other gateways' existing Map files:

### **Changing existing Map files**

If you ever need to change the Map file – for example if you add a new net – you **must** ensure that you do not have gateways using the new Map file connected to your network at the same time as ones still using the old Map file. The best way to ensure this is:

- 1 For each gateway station:
  - Shut it down by choosing Shutdown from the Task Manager's icon bar menu.
  - Restart the station, preventing it from running the Gateway application. (The easiest way to do this is to prevent the station from running its boot file by holding down the Shift key.)

This effectively isolates all the gateway stations from the network whilst you update their Map files.

- 2 Make a working copy of the old Map file, and update it to make a new master Map that specifies the new layout of your site.
- **3** Update all the gateway stations' Map files by overwriting the old file with the new master.
- 4 Restart all the gateway stations as normal, so that the Gateway application runs.

You don't need to power down client stations while you make these changes, but since the client stations won't know of any changes until they're next restarted, you might prefer to do so. If you do get any problems with client stations after you've changed the Map files you should just restart them.

## Create the Gateway application's Configure file

The file !Gateway.Files.Configure contains AUN configuration information for an individual gateway. The gateway uses the information in this file to work out its own relative position within the site network described in the Map file.

Whereas the Map file must be the same throughout the system, the Configure file must be different on each gateway station. If you ever find two identical Configure files on your system, each of which correctly specifies its gateway, then your network will contain a loop and hence its design is flawed.

The format of a Configure file is again simple. It consists of two lines, each of which specifies one of the station's two interfaces, and the name of the network to which it is connected. As with Map files, you can use the 'l' character to introduce a comment.

Network interfaces other than Ethernet are specified by their slot number in the expansion card backplane.

For larger stations such as the A400 series or the A5000, the top left card (seen from the back of the computer) is slot 0, and the numbers increase from left to right, top to bottom – the same order as you would read a book. For example:

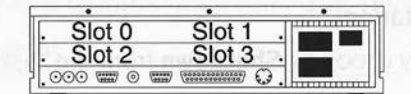

| 51. | Slot 0 | Slot 1                        |  |
|-----|--------|-------------------------------|--|
| 31. | Slot 2 | Slot 3                        |  |
| ╝.  | 0 - 0  | $\Box \circ \circ \circ \Box$ |  |

A400 series: rear view

A5000 series: rear view

For the A3000, the external expansion card slot is slot 0, and the internal mini expansion card slot is slot 1:

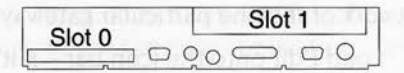

A3000 series: rear view

For other smaller stations such as the A3020 or the A4000, the network expansion card slot is slot 0, and the internal mini expansion card slot is slot 1:

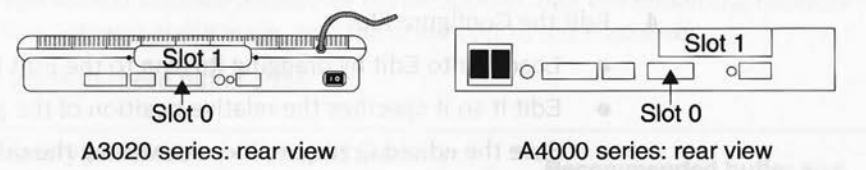

The format of a Configure file varies depending on whether or not the gateway uses an Econet interface. For a gateway with an Econet interface the format is:

```
Econet is network_name
Slot n is network_name
```

For example:

```
| Example1:
| network compsciA is Econet;
| network backbone is Ethernet.
```

Econet is compsciA Slot 0 is backbone

For a gateway with no Econet interface the format is:

| Slot | m | is | network_name |
|------|---|----|--------------|
| Slot | п | is | network_name |

For example:

```
| Example2:
| network compsciB is Ethernet;
| network backbone is Ethernet.
```

| Slot 0 | 15 | compsciB |
|--------|----|----------|
| Slot 1 | is | backbone |

#### Editing the Configure file

You will need to edit the Configure file so it specifies the position within the site network of the one particular gateway you are setting up. To do so:

- 1 Load Edit onto the icon bar if it's not already loaded.
- 2 Open the Gateway application directory by holding down the Shift key while you double-click on its icon.
- **3** Open the Files subdirectory of the Gateway application by double-clicking on its icon.
- 4 Edit the Configure file:
  - Load it into Edit by dragging its icon to the Edit icon on the icon bar.
  - Edit it so it specifies the relative position of the gateway within the site.
  - Save the edited Configure file, overwriting the original.

You must take special care to ensure that this file is correct. In particular, if you have a gateway with two identical network interfaces, it's easy to connect them the wrong way round. The cabling for each network **must** be plugged into the correct interface.

## **Configure the Gateway application**

### **Network interfaces**

Although gateway stations must load the Gateway application from disc, it can still load the driver for an interface from an AUN client ROM – if the interface has one.

As supplied, the Gateway application is set up to use two interfaces fitted with AUN client ROMs. You will need to alter the application if this is not correct, possibly also adding driver modules for third party network interfaces – just as with the BootNet application.

#### Memory usage

You may also wish to alter the amount of memory allocated to the Gateway application, particularly if the gateway is expected to be very busy. For example, this may be necessary if the gateway connects a fast network (such as Ethernet) to a busy slower network (such as Econet). Because data messages will arrive on the faster network much more rapidly than they can be placed on the slower one, the gateway may have to queue (or *buffer*) large numbers of messages in RAM.

As supplied, the Gateway application is configured to allocate 256Kbytes to buffering data. It runs comfortably on a 1 Mbyte machine. If your gateway station has memory over and above this 1 Mbyte, we recommend that you put it to good use:

- If the station is to be used solely as a gateway, you should allocate all this extra memory to the Gateway application.
- If the station is also to function as a Level 4 FileServer, you should allocate half the machine's memory to the Gateway application, and leave half free for the FileServer.
- If the station is also to function as a Spooler, you should allocate 500Kbytes to the Spooler, and allocate the rest of the memory to the gateway application.
- If the station is also to function both as a Level 4 FileServer and as a Spooler, you should allocate 500Kbytes to the Spooler, half the remaining memory to the Gateway application, and the other half to the FileServer.

| Memory allocated to Gateway app | Unused memory with default buffer | Recommended buffer size    |
|---------------------------------|-----------------------------------|----------------------------|
| 1 Mbyte                         | some                              | 256K (default)             |
| 2 Mbytes                        | over 1 Mbyte                      | 1280K (default + 1 Mbyte)  |
| 3 Mbytes                        | over 2 Mbytes                     | 2304K (default + 2 Mbytes) |
| 4 Mbytes                        | over 3 Mbytes                     | 3328K (default + 3 Mbytes) |

This leads to these buffer sizes:

As you use the network, you may find that the buffer size requires tuning, depending on the relative levels of use of the different functions provided by the gateway station.

#### Summary

Parts of the application you may need to change are:

 The !Configure file, which sets what type(s) of network interface you wish to configure for AUN, and hence what driver(s) to load. It also sets the amount of memory to use for buffering data messages.

You will need to edit this file if you are using any network interface(s) which do not have an AUN client ROM, or if you wish to allocate extra memory for buffering data.

• The Drivers subdirectory, which contains driver modules for network interfaces.

If you use a third party AUN-compatible network interface that provides its driver software on disc, you will need to add that driver to those already in the Drivers directory.

#### Making the changes

Load Edit onto the icon bar – if it's not already loaded.

- 2 Open the Gateway application directory by holding down the Shift key while you double-click on its icon.
- **3** If you have a third-party network interface fitted that has a disc-based driver, add that driver to the Drivers subdirectory:
  - Open the directory display that shows the third-party driver.
  - Open the Drivers subdirectory of the Gateway application by double-clicking on its icon.
  - Drag the third-party driver from its directory display to the !Gateway.Drivers directory.

Take note of the name of the driver; you'll need to know this for the next step.

#### 4 Edit the !Configure file:

- Load it into Edit by dragging its icon to the Edit icon on the icon bar.
- If one of your gateway station's network interfaces doesn't have an AUN client ROM, change the double quotes in the line:

set Net\$Device ""

to the name of its driver. The names of current Acorn drivers are:

| Name    | Driver for:        | Notes                                                                                                    |
|---------|--------------------|----------------------------------------------------------------------------------------------------|
| EconetA | Acorn Econet       | The default                                                                                                    |
| Ether1  | Acorn Ethernet I   | p to be made and a first suit                                                                                                    |
| Ether2  | Acorn Ethernet II  | and a second second sec |
| Ether3  | Acorn Ethernet III | Most Ethernet III cards have a client ROM                                                                                                    |

For third party network interfaces you should refer to the documentation supplied, which should give the correct driver name.

If your gateway station's other network interface requires a different driver, and it doesn't have an AUN client ROM, you need to change similarly the line:

set Net\$DeviceB ""

 If you wish to change the default amount of memory allocated to buffering data, change the line:

set Net\$Memory 256K

to specify the new amount, which must be given in Kilobytes.

Save the edited !Configure file, overwriting the original.

Unless you intend using the gateway station as a Level 4 FileServer and/or Spooler, you should go on to the section entitled *Loading the software* on page 38.

## Setting up Level 4 FileServers and Spoolers

A Level 4 FileServer or Spooler connected to an AUN net must be configured either as a client or as a gateway. For details of how to do this refer to the section entitled *Client installation* on page 28 or the section entitled *Gateway installation* on page 30. By the way, you can find some guidance on using a Level 4 FileServer or Spooler as a gateway in the section entitled *Using a station both as a gateway and as a server* on page 16.

## Upgrading old software

There are two variants of the Level 4 FileServer software: an old non-AUN variant, and the current AUN-supporting variant. You can distinguish the two variants by the icons they use:

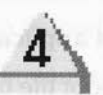

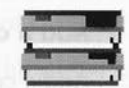

Current AUN-supporting variant

Old non-AUN variant

If you have the old non-AUN Level 4 FileServer you should upgrade to the AUN-supporting variant.

Likewise, you should upgrade any old versions of the Spooler application to the AUN-supporting variant. (In this case, there's no difference between the different versions' icons.)

Both these applications will normally be bundled with the AUN software, together with the Level 4 FileServer Network Manager's Guide which gives full installation instructions.

## Loading the software

Having installed the AUN software you then need to set up the station to load the software from the disc. This section describes how to set up the station itself.

#### Using other locations for the software

The descriptions below assume you've installed the software in the root directory, as recommended in this chapter. If you've installed any of the software in different locations you should, of course, alter any pathnames below that are incorrect.

### Set up a desktop boot file

We recommend that you load the AUN software from a desktop boot file that is run at power on. You'll need to add the necessary commands to an existing desktop boot file by hand.

If you don't already use a desktop boot file, follow the instructions in the RISC OS 3 User Guide to create one, ensuring that you turn on the **Auto boot** option.

#### Add a command to run the AUN application

Add a command in the desktop boot file to run the relevant AUN application – either BootNet for a client station, or Gateway for a gateway station. For example:

Run \$.!BootNet

or:

Run \$.!Gateway

This command **must** be before any other command that accesses the net (such as one to log on to a file server). Adding the command by hand ensures it's in the right order.

Again, you'll find extra help on how to edit a desktop boot file in the RISC OS 3 User Guide.

Your users could accidentally overwrite the desktop boot file by saving one themselves. The new file wouldn't load the AUN software; obviously this would be a problem. You can prevent your desktop boot file from being overwritten by changing its access permission so that it is locked and read-only. Select the file, and then use the **Access** dialogue box on the Filer's **File** '*bootfile*' submenu.

#### Using a boot file on a file server

Remember that you can also set up each file server to run a boot file whenever users log on. If you wish to set up the same environment for all your users, you'll probably find it best not to do this in each station's desktop boot file. Instead you can use the station's desktop boot file just to load the AUN software and log on to a file server, and then use a boot file on that file server to set up everything else.

The advantage of this method is that the commands that set up the environment – and hence that you're most likely to need to change – are held in a far more convenient location. You'll find it much easier to edit a single boot file on a file server that you can access over the net, than to edit multiple desktop boot files that you can only access *in situ*.

#### Starting the Level 4 FileServer and/or Spooler software

If you're using the Level 4 FileServer and/or Spooler software, you must start it **after** the AUN software has been run – just as you must any other networking software. The AUN software should be run at boot time, so this will only be an issue if you also wish to load the server software at boot time.

For details of the commands you need to use to start the server software, see the Level 4 FileServer Network Manager's Guide.

### Ensure the station's configuration is correct

#### Configure the station not to load the software from ROM

Gateway stations fitted with an AUN client ROM must be configured not to load the software from ROM:

\*Configure BootNet Off

(Client stations fitted with an AUN client ROM should load their software from the ROM. See the earlier – separate – instructions in the section entitled ROM *based client stations* on page 24.)

For full details of the \*Configure BootNet command, see page 46.

#### Configure whether or not the station is to use the Broadcast Loader

You need to set whether or not the machine is to use the Broadcast Loader:

- Client stations connected only to Econet should use the Broadcast Loader.
- All other stations should not use the Broadcast Loader.

You need to use the Configure application to make this setting. For further details, see the RISC OS 3 User Guide.

#### Set the station's number

You also need to set the station's number using the SetStation command. You can run SetStation by double-clicking on its icon; a window appears prompting you for the new station number. If you decide you do not wish to change the station number, press the Esc key. For full details of the SetStation command, see page 55.

# Troubleshooting

This chapter lists the various error and warning messages that you may get from the AUN software, and gives further information on what may cause each message. This will help you to isolate the cause of any problems.

It also gives you hints on what you can do to establish the cause of any problems you have in communicating between different networks.

Finally it gives a warning for more advanced users who may wish to reinitialise any of the AUN modules.

## Warnings and error messages

This section details the warnings and error messages that you may get at AUN start-up time. These differ for client stations and gateway stations.

## **Client stations**

Client stations present any problems as warnings, thus:

#### Warning: Please set a station number in the range 2 to 254

The configured station number of the client station is not in the range 2 - 254.

#### Warning: Possible net hardware problem; check device support module

The client station cannot access the network interface specified in Net\$Device. (The network interface it specifies is not present, or is faulty; alternatively the driver module for the interface is missing, or has not correctly loaded and initialised.)

### Warning: No AUN MAP data; possible GateWay configuration error Warning: No AUN Routing data; possible GateWay configuration error

The client station started its initialisation exchange with a gateway station, but did not complete it. The warning tells you which data the client station failed to receive; the usual reason for this is that the information in the Map and/or Configure files is not correctly configured on the gateway station.

### Warning: No access to network; restart computer to clear

The Internet module (a part of the AUN software) is not responding. This can be caused by explicitly loading RISC OS 2 modules over those in RISC OS 3.

## Gateway stations

Gateway stations present any problems as errors, refusing to start until the problem is solved. Possible errors are:

#### Interface card or driver not present

The gateway station cannot access the network interface specified in Net\$Device or Net\$DeviceB. (The network interface it specifies is not present, or is faulty; alternatively the driver module for the interface is missing, or has not correctly loaded and initialised.)

#### **Cannot open MAP**

The gateway station cannot find its MAP file.

#### Net number out of range in MAP

A net number specified in the Map file is not in the valid range 1 - 252.

#### Non-Econet net number < 128 in MAP

A net number assigned in the Map file to a non-Econet network is not in the permitted range 128 - 252.

#### **Cannot open Configure**

The gateway station cannot find its Configure file.

#### Invalid slot number in Configure

A slot number given in the Configure file is not in the valid range 0 - 3.

#### Wrong number of interfaces in Configure

The Configure file does not describe exactly two network interfaces.

#### Unknown network name in Configure

A network name used in the Configure file does not also appear in the Map file.

#### Duplicate Econet in Configure

The Configure file describes more than one Econet interface.

#### **Duplicate slot number in Configure**

There is more than one network interface assigned to a given slot number in the Configure file.

## Problems communicating between different networks

If you have problems communicating between different networks, you should first check that all the necessary hardware and software is running. If it is, then the problem may be caused by a mistake in a gateway station's Configure file. In particular, if your network has any gateway stations with two interfaces of the same type (e.g. Ethernet), these may be connected the wrong way round (i.e. the two networks may be physically connected the opposite way to that specified in the Configure file).

If you suspect that this may have happened you should type

\*NetStat a

on a selection of client stations. If a client station has detected that there may be a problem you will see one of the warning messages described earlier:

Warning No AUN MAP data; possible GateWay configuration error Warning No AUN Routing data; possible GateWay configuration error

## Reinitialising the AUN modules

The main AUN software is made up from four modules:

- Net
- Internet
- a device driver module (such as EconetA)
- Econet which is only active if there's an Econet interface fitted.

Should you ever have cause to use the \*RMReInit command to reinitialise the Internet, device driver or Econet module, you **must** subsequently reinitialise the Net module if you are to restore the AUN system as a whole.

## Problems communicating between different networks within your test

Item in the company of the second of the second of the seco

The second that this way have bared and that the beause profile

en a soluction of elign one consideration materia has deserved at their may be a problem you will see are of the built and measures described and let. move by as and as were provided exceptions whereas the provider of the second second second second second second

Reinitialising the AUN modules (UU), a without the rentrice

Education of the rest of a second strength of the second second sec

Nicetti, 4

ment inforder die for wield it super and a mouth a summa - a

Should not any lave other to use the "AdiEstatic contracted to minibulities the littlebuilt device differ or found module not must consequently reinitialise the Ast module if you do to other who Adia systemate and a failure.

The Configure New York of the distance of the second strength

United with release in the Conductory

Chardenie Desentie Confedere

The Longer of the super-training that they be in the state

highlighten between been to Constances

There is reduce that is the faile (the schedule combility of the system) with consistent in the

# Commands

5

This chapter gives details of the \* Commands provided by the AUN software. These commands may help you in managing your network, and seeing how it is operating. To use the more esoteric commands you will need a more technical understanding of AUN than we have so far given you, particularly its use of Internet addressing. You'll find this information in the chapter entitled *Technical information* on page 57.

The list below summarises the commands in this chapter:

| Command            | Summary                                                                          | Page |
|--------------------|----------------------------------------------------------------------------------|------|
| *Configure BootNet | Sets the configured state for whether or not the AUN software is loaded from ROM | 46   |
| *EcInfo            | Displays Econet driver module internal<br>statistics                             | 47   |
| *ElInfo            | Displays Acorn Ethernet I driver module<br>internal statistics                   | 47   |
| *E2Info            | Displays Acorn Ethernet II driver module<br>internal statistics                  | 47   |
| *E3Info            | Displays Acorn Ethernet III driver module<br>internal statistics                 | 47   |
| *InetInfo          | Displays Internet module internal statistics                                     | 48   |
| *NetMap            | Displays the current AUN map table                                               | 49   |
| *NetProbe          | Reports if a remote station is accessible and active                             | 50   |
| *NetStat           | Displays the current status of any network<br>interface(s) configured for AUN    | 51   |
| *NetTraceOff       | Turns off a gateway's tracing of routing<br>protocol messages                    | 52   |
| *NetTraceOn        | Turns on a gateway's tracing of routing protocol messages                        | 53   |
| *Networks          | Displays the current AUN routing table                                           | 54   |
| *SetStation        | Sets a station's number                                                          | 55   |

## \* Commands

# \*Configure BootNet

Sets the configured state for whether or not the AUN software is loaded from ROM

#### Syntax

\*Configure BootNet On|Off

#### Use

\*Configure BootNet sets the configured state for whether or not the AUN software is to be loaded from ROM. Drivers are always loaded from the ROM, irrespective of this configured setting. **This command is only available on stations fitted with an AUN client ROM**.

For such stations, you should configure this value to 'On' if the station is to be a client station using an AUN-configured network, and to 'Off' otherwise (i.e. if the station is to be a gateway station, or to be connected to a TCP/IP-configured network).

The default state at installation of the card is 'Off'.

#### Example

\*Configure BootNet On

## **Related commands**

## \*DeviceInfo

Displays driver module internal statistics

## **Syntax**

\*EcInfo \*E1Info \*E2Info \*E3Info

#### Use

A \*DeviceInfo command displays detailed information about driver module activity. Each of the standard Acorn drivers provides such a command:

| Command | driver for:        |
|---------|--------------------|
| *EcInfo | Econet             |
| *ElInfo | Acorn Ethernet I   |
| *E2Info | Acorn Ethernet II  |
| *E3Info | Acorn Ethernet III |

We expect third party drivers to provide a corresponding command; you should see the documentation supplied for the command name.

It is presented mainly as an aid to trouble-shooting, should you require it.

## Example

```
*E3Info
```

Ether3 interface statistics

ea0: bussize 16 (1a), slot 0, enabled, hardware address 00:02:07:00:79:00

| packets received = 27735   | packets transmitted = 2391 |
|----------------------------|----------------------------|
| bytes received = 2040394   | bytes transmitted = 392460 |
| receive interrupts = 27279 | transmit interrupts = 2390 |
| interrupts = 29658         |                            |

Frame types recognised: 0x0800, 0x0806, 0x8035.

#### **Related commands**

## \*InetInfo

Displays Internet module internal statistics

## Syntax

\*InetInfo

#### Use

\*InetInfo displays information and statistics about the current state of the Internet module, which forms a part of the AUN software. Most of the information displayed is runic in nature. It is presented mainly as an aid to trouble-shooting, should you require it.

## Example

\*InetInfo

Resource usage:

```
Sockets
Active 10
Data buffers
Total 512, InUse 0, Hiwat 40, Mfree 238, Mfreerx 234, Mfreerxl 18
```

Packet forwarding not in operation

## **Related commands**

pili

## \*NetMap

Displays the current AUN map table

## Syntax

\*NetMap [net\_number]

## Use

\*NetMap displays the current AUN map table either for the specified net, or for all nets if no parameter is specified. The map table shows the net number of each net, its name, and its Internet address.

Each station obtains the information held in the map table from a gateway's Map file. Since this file is identical for all gateways on a correctly set up network, the output from this command is the same for all stations, and only varies when the network's layout is altered.

## Examples

| *NetMap | 129      |                    |
|---------|----------|--------------------|
| 129     | science  | 1.3.129.x          |
| *NetMap |          |                    |
| 1       | compsciA | 1.1.1.x den ablett |
| 2       | compsciA | 1.1.2.x            |
| 3       | compsciA | 1.1.3.x            |
| 128     | compsciB | 1.2.128.x          |
| 129     | science  | 1.3.129.x          |
| 4       | art      | 1.4.4.x            |
| 130     | business | 1.5.130.x          |
| 131     | backbone | 1.6.131.x          |

### **Related commands**

\*Networks

## \*NetProbe

Reports if a remote station is accessible and active

## Syntax

\*NetProbe net\_number.station\_number

#### **Parameters**

| net_number     |
|----------------|
| station number |

remote station's net number remote station's station number

## Use

\*NetProbe reports if a remote station is accessible and active, and hence can be reached from the local station and network. This command does so by sending a control message to the specified station and awaiting a reply.

## **Examples**

\*NetProbe 128.135 Station present

\*NetProbe 128.201 Station not present

## **Related commands**

## \*NetStat

Displays the current status of any network interface(s) configured for AUN

## **Syntax**

```
*NetStat [a]
```

## **Parameters**

a

give all information, rather than simplified version

## Use

\*NetStat displays the current status of any network interface(s) configured for AUN. The optional parameter a gives extra information, including traffic counters and full IP addresses. Known network numbers which are marked with an asterisk ('\*') represent nets in a directly connected Econet network.

## Example

| *NetStat a    |                                                               |
|---------------|---------------------------------------------------------------|
| Native Econet | 0.5 information for native Econet                             |
| Interface     | EconetA information for first AUN interface                   |
| AUN Station   | 4.5                                                           |
| Full address  | 1.4.4.5                                                       |
| Interface     | Ether2 information for second AUN interface                   |
| AUN Station   | 131.5                                                         |
| Full address  | 1.6.131.5                                                     |
| Known nets    | 1 2 3 *4 128 129 130                                          |
|               | 131                                                           |
|               | information below only given if optional parameter a supplied |
| TX stats      | Data=0, Immediate=2, Imm_Reply=0, Retry=0                     |
|               | Error=20, Data_Ack=5, Data_Rej=0, Broadcast=10                |
|               | (local=0, global=5)                                           |
| RX stats      | Data=5, Immediate=0, Broadcast=0, Discard=0                   |
|               | Retry=0, Error=0, Data_Ack=0, Data_Rej=0                      |
|               | <pre>Imm_Reply=2, Reply_Rej=0</pre>                           |
| Module status | 0140                                                          |

#### **Related commands**

## \*NetTraceOff

Turns off a gateway's tracing of routing protocol messages

## Syntax

\*NetTraceOff

#### Use

\*NetTraceOff turns off a gateway's generation of trace information about its transmission and reception of routing protocol messages. For more details, see the description of the \*NetTraceOn command.

This command is provided by the gateway variant of the AUN module, and is hence only available on gateway stations. It is anyway irrelevant to client stations.

## Example

\*NetTraceOff

## **Related commands**

\*NetTraceOn

## \*NetTraceOn

Turns on a gateway's tracing of routing protocol messages

## Syntax

\*NetTraceOn [filename]

#### **Parameters**

filename name of file to which to direct output

## Use

\*NetTraceOn turns on a gateway's generation of trace information about its transmission and reception of routing protocol messages. This information is stored in the given file, or - if none is specified - in the file !Gateway.Trace. You can load the trace file into a text editor such as Edit in the usual way.

To view the default file you will need to open the Gateway application directory; hold down the Shift key while you double-click on its icon.

This command is provided by the gateway variant of the AUN module, and is hence only available on gateway stations. It is anyway irrelevant to client stations.

## Example

\*NetTraceOn

## Example output

| Fri | Mar 27 | 16:26:06: | ==>    | 131.123 |
|-----|--------|-----------|--------|---------|
|     | compsc | іВ        | local  |         |
|     | backbo | ne        | local  |         |
| Fri | Mar 27 | 16:26:17: | ==>    | 131.5   |
|     | compsc | iВ        | local  |         |
|     | backbo | ne        | local  |         |
| Fri | Mar 27 | 16:27:31: | ==>    | 131.150 |
|     | compsc | іВ        | local  |         |
|     | art    |           | gatewa | ay=1    |
|     | backbo | ne        | local  |         |

## **Related commands**

\*NetTraceOff

## "NetTraceOn

## \*Networks

(i.e. station 131.5 above)

Displays the current AUN routing table

## Syntax

\*Networks

## Use

\*Networks displays the current AUN routing table. This shows the names of any local networks (i.e. those to which the station is directly connected). It also shows the names of those remote networks that the station knows how to reach, and the gateway that it will use to do so

The AUN routing table alters as gateways start up and shut down, and so the information returned by this command varies as the state of the network alters.

## **Examples**

| *Networks |               | a client on the 'backbone' net |
|-----------|---------------|--------------------------------|
| art       | gateway=131.5 | connected to the 'art' net by  |
| backbone  | local         | gateway 131.5                  |
| *Networks |               | a gateway between the 'art'    |
| art       | local         | net and the 'backbone' net     |

local

## **Related commands**

\*NetMap

backbone

## \*SetStation

Sets a station's number

### Syntax

\*SetStation [station\_number]

## **Parameters**

station\_number a station number in the range 2 - 254

#### Use

\*SetStation sets a station's number, storing it in CMOS RAM so it is not lost when the computer is switched off. If no number is specified then one is prompted for. If the new station number given is invalid, then the current station number is preserved.

This command is not a part of the standard AUN software, to prevent users from altering station numbers. It is instead supplied as a separate program on the Support disc of the Level 4 FileServer distribution, in the ArthurLib directory. You can run this program from the desktop by double-clicking on its icon; a window shows the prompt for the station number.

The number is stored in the same location as is used by Econet to store station numbers. If the station is connected to both an AUN network and a native Econet, it will accordingly use the same station number for both types of network. Altering the station number for one network will alter it for the other.

You can find out a station's current station number by typing at a command line:

\*Help Station if Econet is fitted

or:

\*NetStat

if AUN is installed

## Examples

\*SetStation 20

\*SetStation

New station number: 20

#### **Related commands**

\*Help Station

the statements

## Networks

Chapter and a state of the second second second second second second second second second second second second

#### Syntax

Minipality of Comparison United States (2010)

#### a tar amora f

a 25% Degram with provident started bills and transitional site a result of a number of a started bills provident to the started bills and the started bills and the started bindives bills and the started bills and the started bills and the

"Second and a second and a non-trans intension scoregith in 4.44.9 (AAL) and an and lost when all as here the containers of shirtched off the dumber is specified that the information is prompted for if and a second second and the benefician in awaits, there the units of which they tapped to fit preserved.

The contract of the committed is not a part of the theorem ADM software, (a fitneent user's fitter the cost's of verse informed distance electron compares is in the description on the set of the rest of the Sampers discort the Lit whee Helser mutant butters, in the Aritual is direction. You at the fitter is informer the physical triat of the Samper by dealers by dealers distriction core, a window of the fitter is a set of the physical triat for the Samper by dealers by dealers distriction on the set of the set of the set of the physical triat.

In all normalized in the sense distance of it used by Dorbut to state station in all normalizes. If the Darket has converted to both us AUM related and a native Scower, If will accordingly reactive sense control number for both trace of network. Altering the station comber for one persent will alter relation group inducted.

you is presented a statistical value of the statistic for the ball of the ball and the ball and the statistical balls and the statistical balls an

Internal Second In

Magent & Miller

Examplas

01 molsesteres\*

noldsiddet

C. cardinal polanda well

Solated commande

neitetä timi

# Technical information

This chapter gives some more technical information on how the AUN software works. You don't need to read this chapter, since you can install, use and manage the network without knowing any of the information it contains. However, the more technically minded amongst you may be interested in what follows.

## Protocols

6

AUN uses the UDP, IP, ARP, RevARP and RIP protocols from the TCP/IP family:

• The transport protocol is User Datagram Protocol (UDP), enhanced by a proprietary handshake mechanism designed to support the semantics of Econet SWI calls. This is not a straightforward port of the four-way handshake mechanism used by native Econet, but is rather a two-way handshake protocol overlaid with a timeout and retransmission mechanism better suited to the characteristics of IP traffic.

TCP itself is not used, as it is a stream oriented protocol unsuited to supporting an Econet-like data delivery service.

- The network protocol is Internet Protocol (IP).
- Address Resolution Protocol (ARP) is used to map IP addresses into physical network addresses.
- Reverse Address Resolution Protocol (RevARP) is used by client stations to request their own IP addresses from gateway stations.
- Routing Information Protocol (RIP) is used to pass routing table information between stations.

## Software

The AUN software consists of three closely related modules:

- The Net module implements the two-way acknowledgement handshake, and presents an Econet-like service to applications via Econet SWI calls. It also implements the RIP function.
- The Internet module implements UDP, IP, ARP and RevARP protocols, and exports an industry standard (Berkeley socket) interface to other RISC OS software such as the TCP/IP Protocol Suite.

• The **device driver** module enables the AUN software to communicate with a particular network interface. Each type of network interface needs its own device driver.

The AUN software comes with several driver modules: **EconetA** (for Econet interfaces), **Ether1** (for an Acorn Ethernet I card), **Ether2** (for an Acorn Ethernet II card) and **Ether3** (for an Acorn Ethernet III card). The Econet driver accesses the network interface via the Econet handler resident in the RISC OS ROM, whereas the Ethernet drivers directly access the Ethernet hardware.

## The software in detail

The following diagram illustrates the relationship between the modules in AUN:

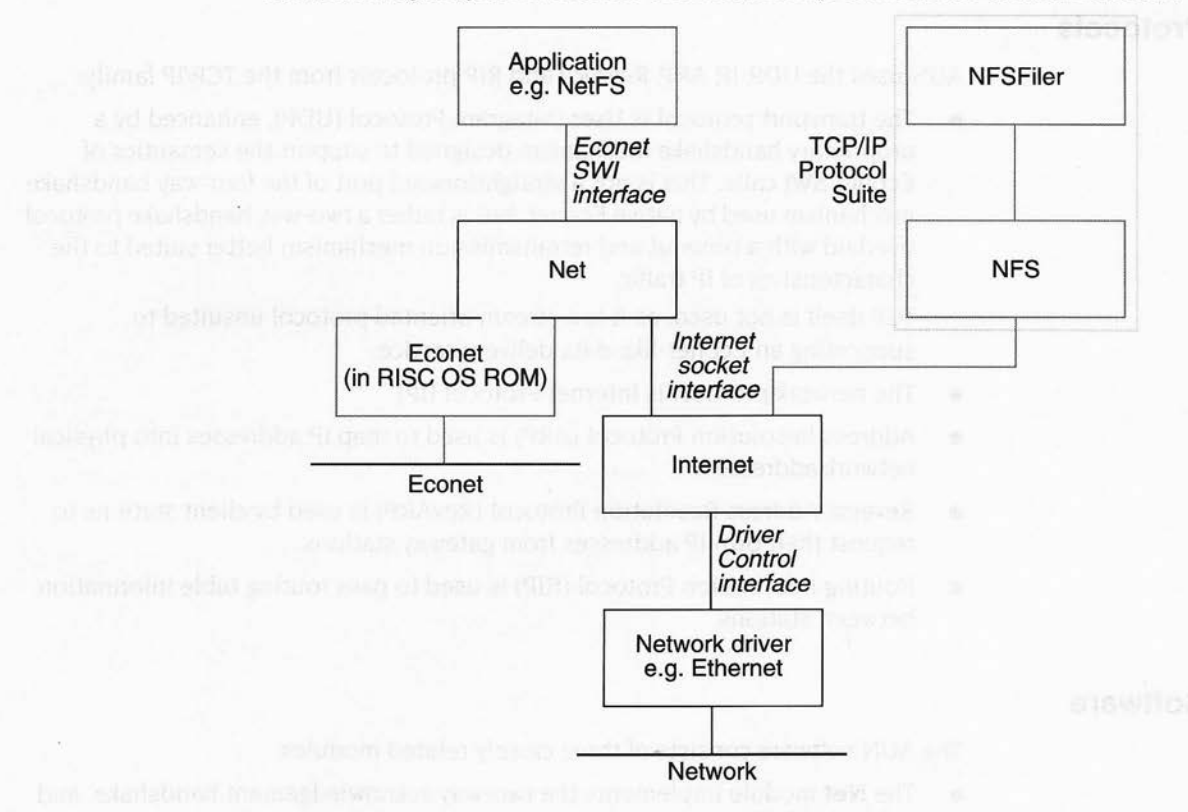

There is a particularly close connection between the Net module and the Econet module. The Net module learns which nets may be accessed via a directly connected Econet, and which nets need to be accessed via IP (ie nets that do not use Econet, or nets using Econet that can only be reached via a gateway). The Net module intercepts SWI calls to Econet from higher-level applications such as

NetFS, NetPrint and Broadcast Loader, and – by examining the destination net number – determines whether to route the calls to the Econet module for traffic over native Econet, or to the Internet module for traffic over IP.

If the AUN station does not have an Econet interface fitted then the Econet software module will not be present, and so all traffic will be via the Internet module and IP protocol.

The Internet socket interface – used by the Net module in AUN – remains exposed for parallel use by other applications. Hence other protocols running over IP, such as NFS, can run at the same time as AUN.

## Addresses in Econet and AUN

Under native Econet, users and programs uniquely identify each station with two one-byte numbers, thus:

#### net.station

Under AUN, users and programs use exactly the same scheme, to preserve compatibility with native Econet. However, the underlying Internet protocols used by AUN use four-byte numbers to identify stations. The AUN software therefore needs to translate each two-byte address passed by a user or program into a four-byte IP address. The AUN interpretation of each of the four bytes is:

#### site.network.net.station

The bottom two bytes (*net.station*) are the same two bytes as are seen by users and programs. The *network* byte is used to provide additional routing information to the underlying IP software only, so that it can route data to the correct destination network. The *site* byte is currently unused and always has a value of one.

Technically speaking, an AUN IP address is a Class A IP address, with a netmask of &FFFF0000.

For example, the AUN interpretation of a command – in the normal IP emphasis – to:

'send data to host 1.3.129.16'

is actually:

'send data to station 129.16... (which is located in network number 3)'

or, more meaningfully:

'send data to station 129.16...

(which is located in the science network)'.

The difference between the addressing used by native Econet and the IP address used by AUN is summarised by the table below:

| Network               | Bytes | Form                  | Examples                           |
|-----------------------|-------|-----------------------|------------------------------------|
| Native Econet address | 2     | net.station           | 3.2<br>8.103<br>129.12             |
| AUN IP address        | 4     | 1.network.net.station | 1.1.3.2<br>1.4.8.103<br>1.3.129.12 |

## **AUN IP address configuration**

## How a gateway station finds its full IP address

When a gateway station starts up, it reads its station number from CMOS RAM. (This number is set by the SetStation command; see page 55.)

To find the site, network and net numbers of both its interfaces, the gateway station looks at its Map file and its Configure file.

#### The Map file

The Map file tells the gateway station the IP address of each net on the site. As an example, let's look at the Map file for the site illustrated on page 20:

| Example: Large site network containing 5 dept networks linked via backbone

| compsciA | 1 2 3 | old compblock econet      |
|----------|-------|---------------------------|
| compsciB | 128   | compblock Ethernet        |
| science  | 129   | science Ethernet          |
| art      | 4     | art room econet           |
| business | 130   | business studies ethernet |
| backbone | 131   | backbone ethernet         |

The gateway station converts each network name to a network number in the order they're read; the first network has the number 1, the second is number 2, and so on. Adding in the net numbers to the example above, the following full IP

addresses apply to the example network. (The site number defaults to 1, and the *station* field is read by each individual station from its configured value in CMOS RAM):

| Network<br>name | Network<br>number    | Net<br>number         | Returned<br>IP address |
|-----------------|----------------------|-----------------------|------------------------|
| n masenig       | Avala a daubter      | ed moliting models in | 1.1.1.station          |
| compsciA        | dealer in the second | 2                     | 1.1.2.station          |
| Patt mentals    | ( etcehetmi Ind)     | 3                     | 1.1.3.station          |
| compsciB        | 2                    | 128                   | 1.2.128.station        |
| science         | 3                    | 129                   | 1.3.129.station        |
| art             | 4                    | 4                     | 1.4.4.station          |
| business        | 5                    | 130                   | 1.5.130.station        |
| backbone        | 6                    | 131                   | 1.6.131.station        |

### The Configure file

The Configure file tells the gateway station its own position in the site: specifically, which network is connected to which interface. For example:

| Example1: | network compsciA is Econet; | network backbone is Ethernet.

Econet is compsciA Slot 0 is backbone

This tells the gateway that its Econet interface is connected to the compsciA network, and its Ethernet interface (in slot 0) is connected to the backbone network. What it does not tell the gateway is whether the Econet interface is connected to net 1, 2 or 3. The gateway station resolves this by reading the correct net number (in this case 2) from an Econet bridge on its own net. Thus, if the station number were 7, the two interfaces' IP addresses would be:

| 1.1.2.7   | for the Econet interface   |  |  |
|-----------|----------------------------|--|--|
| 1.6.131.7 | for the Ethernet interface |  |  |

Note that an Ethernet network must always consist of a single net, and so the gateway does not have to resolve the same ambiguities as for Econet.

## How a client station finds its full IP address

Like a gateway station, an AUN client station reads its station number from CMOS RAM at start-up time.

However, at this stage it does not know its site, network and net numbers; instead, it finds these out from a gateway station connected to its local network.

To do so the client station broadcasts a RevARP message requesting its IP address. The gateway receives this broadcast on the interface that is connected to the client's network, and returns that interface's IP address, first setting the station number to zero:

### site.network.net.0

Because the gateway station's interface and the client station are on the same network, the returned site and network numbers are therefore the same as those of the client station. The net numbers will also be the same, unless the client station and the gateway station are on different nets within the same network (which can only be the case if they are separated by Econet bridges).

The client station takes the returned address and substitutes its own station number. It also determines if it is connected to a bridged Econet; if so, it replaces the returned net number – which may be incorrect – with the correct net number, read from an Econet bridge on its own net.

## **Default addresses**

If a client station does not get a response to its request for its full IP address, this means that no gateway computer is present and so the local network is isolated. This being the case, then:

- If the station is connected to an Econet it will use native Econet rather than the Internet protocols used by AUN.
- If the station is connected to any other network it adopts a default IP address of 1.0.128.station, giving a user address of 128.station.

When/if a gateway computer subsequently comes 'on-line' it will immediately send a message to the other stations on the previously isolated network, so they may then complete their address and routing configuration, and get access to all other networks in the AUN system.

Consequently while a network is isolated all its stations may communicate between themselves; stations don't 'hang' awaiting a response from a gateway. You may later start up a gateway station to bring the isolated network into your site's AUN network. However, since this is likely to change 'on the fly' all the addresses of that network's stations, you must take care only to do this when there are no users active on the network.

## Application program interface

The application program interface, or API, is the same as the RISC OS 3 (version 3.10) Econet SWI interface, with certain usage qualifications described below. For full details, refer to the RISC OS 3 *Programmer's Reference Manual*.

Existing user applications which access Econet do not require functional modification at the network interface in order to run over an AUN network.

The AUN module intercepts SWI calls to Econet from user software. It treats the calls differently according to how it can access the destination station:

- If the destination station can be accessed directly via Econet, AUN passes the SWI calls to the resident Econet handler. This avoids unnecessary IP protocol overheads for a localised Econet-only transaction.
- Otherwise the destination station must be accessed via IP. AUN maps the SWI calls into calls to the Internet module, having first expanded the two-byte net.station destination address into a four-byte site.network.net.station IP address.

The maximum amount of data which can be passed in a single transmission SWI via IP is 8192 bytes.

When transmitting to a station via IP, transmission SWI calls will return only the error values Status\_NetError and Status\_NotListening in the event of failure. Over raw Econet other Econet-specific error values may be returned.

## Constraints on the use of Econet SWI calls over AUN

#### **Immediate operations**

In general the Immediate mechanism is considered to be Econet specific. The only Immediate operation supported by AUN over IP is Econet\_MachinePeek. All other Immediate SWI calls return Status\_NotListening, unless the destination station is accessible via a directly connected Econet.

#### **Transmission strategy**

An application's choice of values for the Count and Delay parameters it passes to transmission SWIs may make assumptions about the actual physical characteristics of Econet. For example some Econet utility programs set the Count to 0 in Immediate operations, relying on the fact that the return of a scout acknowledge frame in response to a valid scout frame will always be effectively instantaneous. However, over an AUN IP network this assumption is invalid; the functional equivalent of the scout acknowledge may arrive 'sometime', or even 'never'.
Consequently AUN uses a retransmission strategy more suitable to the nature of IP traffic, whilst retaining the existing retransmission strategy for transmissions to a directly connected Econet. The retransmission strategy for AUN over IP is as follows:

**For ordinary data**, AUN employs a two-way handshake. A receiving station will return a positive acknowledgement if it has successfully received a data frame into an open receive block, or else a reject message if there is currently no open receive block, or some other detectable reception error has occurred.

### If Count > 1

The maximum elapsed timeout period in seconds (T) requested by the application is computed as:

 $T = (Count \times Delay) / 100.$ 

On receipt of reject messages, the sender will retransmit the data frame 10 times after 1 centisecond timeouts, then:

## **If** T < 5

 $T \times 10$  retransmissions will occur, each after 10 centisecond timeouts;

## Else

If the destination station is not on the same network as the sender exactly 50 retransmissions will occur, each after  $(T \times 100) / 50$ centisecond timeouts;

## Else

If the retry delay < 25 centiseconds

exactly 50 retransmissions will occur;

#### Else

 $(T \times 4)$  retransmissions will occur, each after a 25 centisecond timeout.

(This provides some optimisation for simultaneous loading of software from a local file server, whilst protecting against excessive overload at gateway stations caused by rapid retransmission.)

If no response is received at all then:

## **If** T < 5

1 retransmission will occur, after a 5 second timeout;

#### Else

T / 5 retransmissions will occur, each after 5 second timeouts.

#### Else

The sender will transmit exactly once. The transmission status will not change until a positive acknowledgement or a reject message has been received, or a 5 second timeout has elapsed. **For an Immediate operation** (i.e. Econet\_MachinePeek), a SWI call with Count = 0 or Count = 1 always results in a Status\_NotListening return; no actual network transmission is made. In other cases the sender transmits an Immediate message exactly once, changing transmission status only when a response has been received or a 5 second timeout has elapsed.

## Bridge protocol

Use of the Econet Bridge protocol by a RISC OS net utility program to identify valid net numbers does not work over non-Econet networks within an AUN system, as no actual Econet bridges are present to respond. However, cycling through the range of net numbers in a sequence of calls to Econet\_ReadTransportType can provide this information without involving any network transactions; the call returns R2 = 0 if the given net number is not currently accessible from the local station.

Note that this constraint does not affect use of the Bridge protocol onto a directly connected Econet system.

## Meaning of net 0

In AUN, a station may be connected to both an Econet and an Ethernet at the same time. This means that the assumption that Net 0 means the local network is no longer safe, as the AUN software could not, in this case, distinguish the two connected networks with certainty. Hence applications running over AUN should strive to supply an actual net number with every transmission SWI call.

You should note that the actual net number of a connected Econet may in fact be 0, if there are no bridges present; however the net number of an Ethernet in a correctly configured AUN network can never be 0, so no clash will occur. If a net number of 0 is supplied to a transmission SWI, AUN maps it to the net number of a directly connected net, with Econet taking priority over Ethernet if both are connected.

## Local broadcasts

If a station is connected to both Econet and Ethernet, transmit SWI requests for a local broadcast – as issued by Broadcast Loader– are directed to the Econet only.

## **Data delivery**

As with Econet, AUN over IP cannot guarantee that a message apparently correctly received and acknowledged by a receiving station will not be retransmitted if the acknowledgement is lost in transit. Applications using AUN should therefore ensure that they can detect whether a transmission has been repeated. This is usually done by adding a sequence number or bit to transmissions.

W and the second second sec

## landing subin

Union the lighter there are not been all backford on the protecting of backtor as Magnitic valid and normalized the next sector of the sector of the sector of the sector of the sector of the mass of the number of the sector of the sector of the sector of the sector of the sector of the sector of the number of the sector of the sector of the sector of the sector of the sector of the mass of the sector of the sector of the secto

#### Meaning of net 0

20 Allocated at the require the control of a birth and only and and the result of a minimum of the result of the result of th

n her descente sont as been been been beneficient alle and to the strength of the V and the south of the test of the related beauty and the test of the test of the strength of the south

# Appendix: Simple installation

This appendix gives brief instructions for installation of a simple AUN network using thin Ethernet, and is suitable for those that have not attempted such an exercise before. It concentrates on straight forward, simple networks: for example a network consisting of one station that is dedicated to acting as a file server and print server, and a number of client stations that can utilise the services that it provides.

It assumes that all stations will be fitted with an Ethernet interface that has an AUN client ROM. It does not attempt to cover issues such as using gateway stations to connect the network to other network types such as Econet, Nexus, or non-Acorn systems. Likewise it is beyond the scope of this appendix to cover the use of more complex topologies involving *gateways*, *bridges* or *repeaters*. Should you need to do so you should contact a suitably qualified professional network installer.

## Introduction

Installing your network involves:

- checking that your network's design does not exceed any of the limitations of thin Ethernet cabling
- laying the network cabling correctly, and checking that it is working
- fitting to each station thin Ethernet interfaces that have an AUN client ROM
- configuring the stations to use the AUN software
- installing the file server and print spooler software.

This appendix covers all the above points, save for the last one. For details of how to install the file server and print spooler software, you should see the *Level* 4 *Fileserver Manager's Guide*; it also has an appendix summarising the process, which you may find particularly useful.

## Check your network's design

Before you install your network, you should be aware that there are limitations on the length of cabling that you can use, and the number of stations that you can connect to that cabling and still get acceptable performance. These are detailed in the section entitled Ethernet on page 12; please read it, and ensure that your network will fall within the given limits.

## Install your network cabling

## Background

There are two main ways to install the cabling for a thin Ethernet network. The simple way is to run the cable as a *daisy chain* from machine to machine, using *T-pieces* to connect the cable to a network card, as shown in the diagram below:

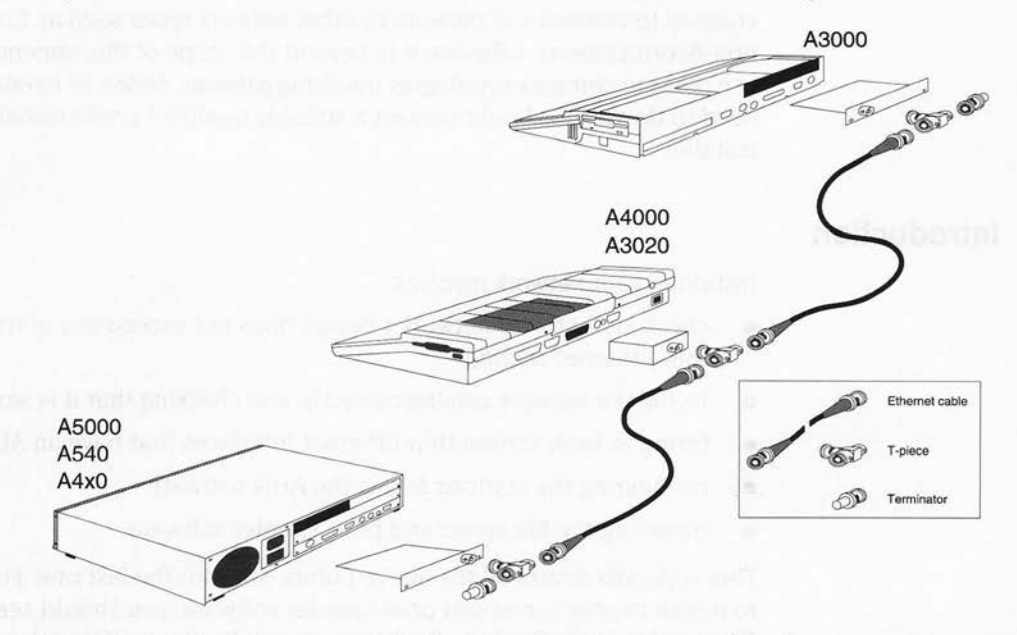

Figure A.1 Illustration of a typical Thin Ethernet (10Base2) network and its component parts.

There is nothing wrong with this sort of network. It is ideal for non-permanent installations, and the connectors that attach the bits of cable together (BNC *connectors*) are well engineered and do not come apart accidentally. However, they can be detached; this breaks the continuous cable run, and so stops the whole network from working.

Note the *terminator* at each end of the cabling. These are an **essential** part of any Ethernet installation.

For more permanent installations, it's better to connect the stations to socket boxes. There are two main types of socket box you can use:

A simple socket box just consists of two BNC connectors. To connect a station, you use a short BNC cable to join one of these connectors to the station's T-piece, and a second cable to join the other side of the T-piece to the socket box's other connector.

If you're not using the socket box, you need to connect its two BNC connectors with a short BNC cable, to preserve the continuity of the network.

• A make before break box automatically preserves the network's continuity whenever you disconnect a station from the box. You can freely move your stations between sockets, and don't need to worry about fitting linking cables to unused sockets. The network is therefore more robust. This extra sophistication costs more – of course!

Make before break boxes use a special drop cable to connect a station.

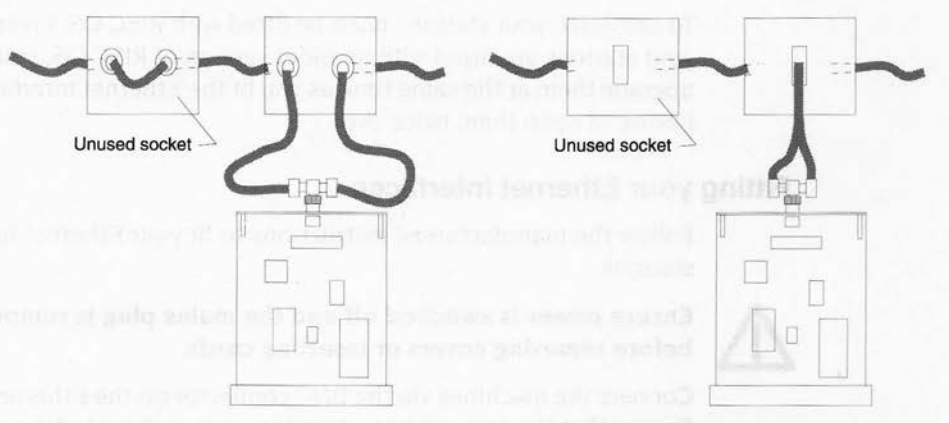

These two types of socket box are illustrated below:

Figure A.2 Illustration showing some Ethernet 10Base2 connection methods.

An *unprotected* BNC system is shown on the left, whilst a *protected* make before break solution is shown on the right.

## Purchasing your network infrastructure

Cables, T-pieces and terminators can easily be obtained from a variety of sources. You may need to go to a supplier specialising in networks to buy Ethernet socket boxes, drop cables and cable trunking. If there is anything your supplier cannot provide, they should be able to advise you where to go.

## Purchase and fit your Ethernet interfaces

## Purchasing your Ethernet interfaces

Ethernet interfaces are available from a variety of sources. Prices may vary from third party suppliers, and it is possible that quite considerable discount may be given for quantity. Shop around!

Before purchasing, check with the supplier that the interface:

- is fitted with an AUN client ROM
- has a thin Ethernet socket (i.e. a BNC connector)
- is supplied with a T-piece, should you require one
- will fit the station you are using different models of Acorn computers require different interfaces.

## A note on RISC OS 3.1 upgrades

To use AUN, your stations must be fitted with RISC OS 3 (version 3.10) or later. If your stations are fitted with an older version of RISC OS, you'll find it easiest to upgrade them at the same time as you fit the Ethernet interfaces. This will save you having to open them twice over.

## Fitting your Ethernet interfaces

Follow the manufacturers' instructions to fit your Ethernet interfaces to your stations.

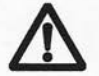

# Ensure power is switched off and the mains plug is removed from the socket before removing covers or inserting cards.

Connect the machines via the BNC connector on the Ethernet card to the network. Ensure that the network has a terminator at each end of the cable (as shown in the earlier diagram), and that it forms a continuous run of wire with the Ethernet card BNCs tapping off the cable.

## **Configure your stations**

To configure your stations, follow the instructions in the section entitled ROM based *client stations* on page 24.

By the way, you'll find advice on allocating station numbers in the section entitled *Station numbers* on page 4.

## Install the file server and print spooler software

For details of how to install both the Server software that enables a station to act as a file server and the Spooler software that makes a station into a print server, you should see the *Level 4 Fileserver Manager's Guide*; it also has an appendix summarising the process, which you may find particularly useful.

## Test the network

You should now be able to use the network. If you can log on to the file server from each client station, you have correctly installed the AUN software.

## Install the file server and orbit speekerediliking on all holy if this service and

Test the network where so we been an interaction and an interaction of the

- You, Republic to the Company of the State of the Company of the Company of the State of the State of the

- The second second s

A 1019 64 14 94 (48-11) 10 91 44

for the ALADA space providents a light the transition of the SCCCA is graphing the light prolevel approximation. To all works are all transportions with the CCA provide the ALADA region of the supported the methods compared to an product the SCCCA is provide the ALADA region of the homought operations there are not a set of the set of the SCCCA is a set of the ALADA region of the homought operations there are not a set of the SCCCA is a set of the ALADA region of the homought operations there are not a set of the SCCCA is a set of the ALADA region of the homought operations the set of the SCCCA is a set of the SCCCA is a se

Filbrid weet to name I interfaces

(1) Collected The state of the second second s second second s Second second second second second second second second second second second second second second second second second second second second second second second second second second second second second second second second second second second second second second second se Second second second second second second second second second second second second second second second second second second second second second second second second second second second second second second second second second second sec

A 15.

forgener peterse de southeit pet offenend Obschridzen wis give, encantered, brenn the gambo feeffere Responding, commun, as balancing an eige

Compare the first the set of a set of the set of the

Contractor was a statistical and

# Glossary

This glossary defines any new terms that you may have come across in this Guide – mostly those that are that are specific to networking and to AUN. Terms in italics have their own definition in this glossary.

**AUN** — Acorn Universal Networking, Acorn's new networking strategy, of which this product is the core.

**backbone network** — a *network* the purpose of which is to carry traffic directly from one *network* on a *site* to another.

**boot file** — a file used to load other software when a particular event occurs, such as switching on a computer or logging on to a *file server*.

**BootNet application** — one of the two applications in the software, which loads the various modules required for a *client station* to use AUN.

**bridge** — a hardware device used to link together two parts of a physical network of the same type (e.g. *Econet*) and to filter out data not destined for either part.

**Broadcast Loader** — an Acorn product that enables the simultaneous transfer of identical data to a large number of *clients* from a single *station*.

**Cheapernet** — an alternative name for thin Ethernet.

**client station** — a station connected to a single AUN-configured net.

**clock box** — a piece of hardware used to supply a clock signal to an Econet.

**desktop boot file** — a *boot file* used when entering the RISC OS desktop.

**driver** — a module that connects the rest of the AUN software to a particular type of *network interface*.

Econet — Acorn's own low cost networking system.

**Ethernet** — an industry standard networking system offering a greater bandwidth than *Econet*, but at a higher cost.

file server — a station on which other stations can store and retrieve files.

**Gateway application** — one of the two applications in the software, which loads the various modules required for a *gateway station* to use AUN.

**gateway station** — a *station* connected to two AUN-configured *networks*, and used to pass data between them.

**hub box** — a piece of *Ethernet* hardware used to connect together *twisted-pair Ethernet* cabling from a number of *stations*.

**Internet** — a family of *protocols* that have become an industry standard.

**Internet application** — an application used only with TCP/IP configured networks, containing the necessary configuration files for AUN to work over such a network.

**IP** — an abbreviation for the industry standard Internet protocol.

**Level 4 FileServer** — Acorn software that turns an ordinary *station* into a *file server* without the need for specialised hardware.

**multiport repeater** — a *repeater* that provides a number of identical outputs.

native Econet — an Econet that uses ordinary Econet protocols rather than AUN.

**net** — a part of a *network* that appears to the user as a single entity.

**network** — a physical network of a single type, delimited by any *gateway stations* used to connect it to other networks.

**network interface** — a hardware device used to connect a computer to a network, typically produced as a plug in circuit board or as an expansion card.

**NFS** — the Network File System, provided as a part of the TCP/IP Protocol Suite, used to access files on other machines running NFS (such as UNIX workstations).

print server — a station to which other stations can send output for printing.

**protocol** — the way in which data is sent over a network.

**repeater** — a hardware device used to extend the distance a network can cover by restoring the strength and quality of signals.

**riser** — a vertical section of cabling used to connect networks on separate floors, and typically connected to them by *bridges* or *repeaters*.

site — a term for all the physical networks on a single AUN site.

**Spooler** — Acorn software that turns an ordinary *station* into a *print server* without the need for specialised hardware.

**station** — a computer connected to a *net*.

**TCP/IP** — an abbreviation for Transmission Control Protocol / Internet Protocol, an industry standard used in particular by UNIX computers.

**TCP/IP Protocol Suite** — an Acorn product providing a wide range of facilities to RISC OS stations connected to a TCP/IP configured network.

**thick Ethernet** — a variety of Ethernet cabling able to support more stations over a longer cable run than *thin Ethernet*, but in a less convenient and more expensive form.

**thin Ethernet** — a variety of *Ethernet* cabling able to support fewer stations over a shorter cable run than *thick Ethernet*, but in a more convenient and less expensive form.

**twisted-pair Ethernet** — a variety of *Ethernet* cabling that is inexpensive, and used to connect a single station to a *hub box*.

**UNIX** — a widely used operating system.

#### These

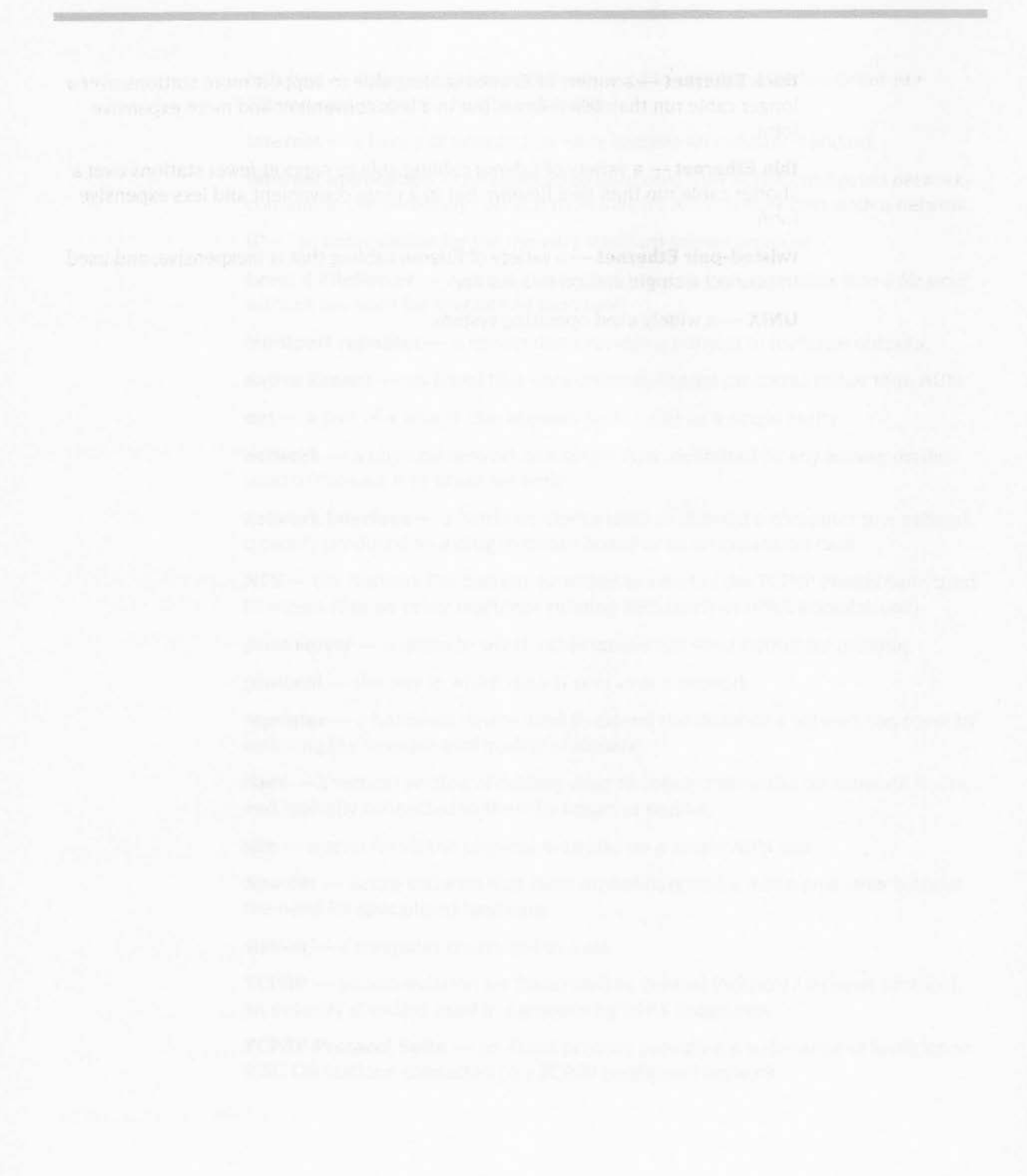

# Index

# Α

Address Resolution Protocol see ARP addressing see IP address, net (number) and station (number) API 63-65 application program interface see API ArmBoot application 26 PreDesktop file 26 **ARP 57** AUN client ROM 6, 24, 46, 70 definition 1.73 installation 23-40.67-71 introduction 1 loading 24, 25-26, 38-40, 46 program interface see API software 5 user interface see user interface

## В

backbone network *see* network (backbone) BBC computer 6 BNC connectors 68-70 boot file 73 *see also* desktop boot file BootNet application 5, 26, 28-29, 38, 73 !Configure file 29 Drivers subdirectory 29 bridge protocol 65 bridge *see* Econet (bridge) *and* Ethernet (bridge) Broadcast Loader 9, 24, 25, 39, 59, 73 buffering 34 bus network *see* network (bus)

# С

cabling 22 CAD 16 Cheapernet *see* Ethernet (thin) client station 46 definition 4, 73 installation 24, 25-26, 28-30 clock box 73 coaxial cable *see* cabling configuration *see* station (configuration) \*Configure BootNet 24, 39, 46

# D

data delivery 65 data transfer rate 11-12 desktop boot file 38-39, 73 device reinitialising 43 \*DeviceInfo 47 distribution disc 27 driver 15, 29, 36, 41, 42, 47, 58, 73 DTP 16

## E

\*E1Info 47 \*E2Info 47 \*E3Info 47 \*EcInfo 47 Econet 1, 3, 11-13, 15, 63, 73, 74 bridge 3, 61, 62, 73 cost 13 limitations 12 native 8 Econet module reinitialising 43 Econet\_ReadTransportType 65 EconetA see driver error messages 41-42 Ether1 see driver Ether2 see driver Ether3 see driver Ethernet 1, 3, 11-14, 15, 73 bridge 3, 17, 73 cost 14 drop cables 69 interfaces 14, 70 limitations 13 repeater 15, 17, 74 riser 15, 17, 74 socket boxes 69 terminators 68-70 thick 13-14, 15, 75 thin 13-14, 15, 68-70, 75 T-pieces 68-70 twisted-pair 13-14, 75 example network see network (example) expansion card slot number 32-33, 42

## F

file server 4, 16, 25, 71, 73 using 2 FileStore 6-7

## G

Gateway application 5, 30-37, 38, 73 !Configure file 36 Configure file 32-34, 41, 42, 61 Drivers subdirectory 36 Map file 30-32, 41, 42, 60-61 memory usage 34-35 Trace file 53 gateway station 6, 16-17, 46, 53 definition 4, 73 installation 30-37 number 5

# Н

\*Help Station 55 hub box 13, 74

# I

immediate operations 63 \*InetInfo 48 interface *see* API *and* user interface Internet application 74 Internet module 41, 57 reinitialising 43 Internet Protocol *see* IP IP 57, 74 IP address 51, 57, 59-62 default 62

## L

Level 3 FileServer 6-7 Level 4 FileServer 26, 35, 37, 39, 71, 74 loading *see* AUN (loading) local broadcasts 65 logging on 39

# Μ

map table 49 see also Gateway application (Map file) Master computer 6 master discs 27-28 MDFS FileServer 6-7 memory usage 6, 16 see also Gateway application (memory usage)

# Ν

net definition 3.74 number 2, 3-4, 30, 42, 59-62 128 4,62 zero 3,65 Net module 57 reinitialising 43 Net\$Device 29, 36, 41, 42 Net\$DeviceB 36, 42 NetFS module 59 \*NetMap 49 netmask 59 Net\$Memory 36 NetPrint module 59 \*NetProbe 50 \*NetStat 43, 51, 55 \*NetTraceOff 52 \*NetTraceOn 53 network backbone 15,73 bus 13 definition 2,74 design 11-22 example 17-21 name 2-3, 30, 42, 60 number 59-62 star 13 \*Networks 54

NFS 59, 74 NFS file server 8 numbering *see* net (number) *and* station (number)

## 0

Open Systems 1

# Ρ

print server 4, 16, 71, 74 using 2 program interface *see* API protocol 74

# R

README file 5 repeater see Ethernet (repeater) RevARP 57, 62 Reverse Address Resolution Protocol see RevARP RIP 57 RISC OS version 6, 24, 70 riser see Ethernet (riser) ROM see AUN (client ROM) Routing Information Protocol see RIP routing table 54

# S

\*SetStation 24, 25, 40, 55, 60 site definition 74 number 59-62 slot number see expansion card (slot number) software see AUN (software)

## Index

Spooler 35, 37, 39, 71, 74 star network *see* network (star) station configuration 24, 25, 39-40 definition 4, 74 hardware requirements 6, 16 number 2, 4-5, 41, 55, 59-62 *see also* client station *and* gateway station

# Т

TCP 57 TCP/IP 1, 8, 46, 74 application note 1, 8, 23 TCP/IP Protocol Suite 1, 8, 74 thick Ethernet *see* Ethernet (thick) thin Ethernet *see* Ethernet (thin) trace information *see* Gateway Application (Trace file) Transmission Control Protocol *see* TCP transmission strategy 63-65 troubleshooting 41-43 twisted-pair Ethernet *see* Ethernet (twisted-pair)

# U

UDP 57 UNIX 8, 75 User Datagram Protocol see UDP user interface 2

# W

warning messages see error messages

M

map table we

И

# Reader's Comment Form

AUN Manager's Guide

We would greatly appreciate your comments about this Manual, which will be taken into account for the next issue:

Did you find the information you wanted?

Do you like the way the information is presented?

**General comments:** 

If there is not enough room for your comments, please continue overleaf

How would you classify your experience with computers?

First-time user

Used computers before Experienced User

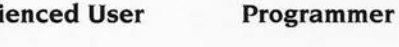

Cut out (or photocopy) and post to: Dept RC, Technical Publications Acorn Computers Limited Acorn House, Vision Park Histon, Cambridge CB4 4AE England

| to:   | Your name and address:                                                                                       |
|-------|----------------------------------------------------------------------------------------------------|
| 10115 |                                                                                                    |
| E     | This information will only be used to get in touch with you in case we wish to explore your comments further |

# in the second second se

First-thus need the destruction before Experienced their Programmer, N

weathing the show with

The second second

Cod min (includionation) and ann an Daviette, (inclusional Palaborano Acore Distriction (accurate Arrent House Palaborano Inclusion Cod Adde Palaborano

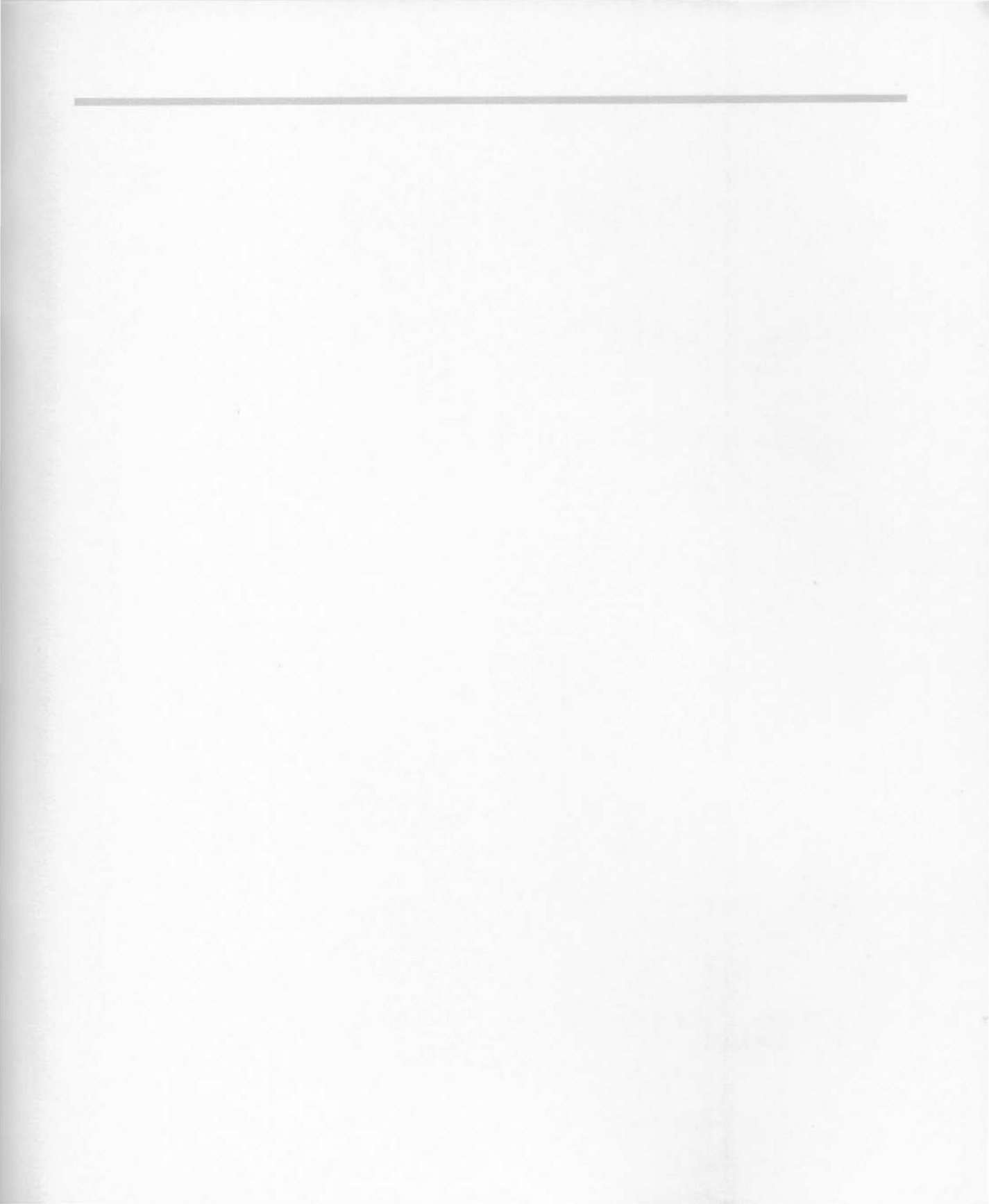

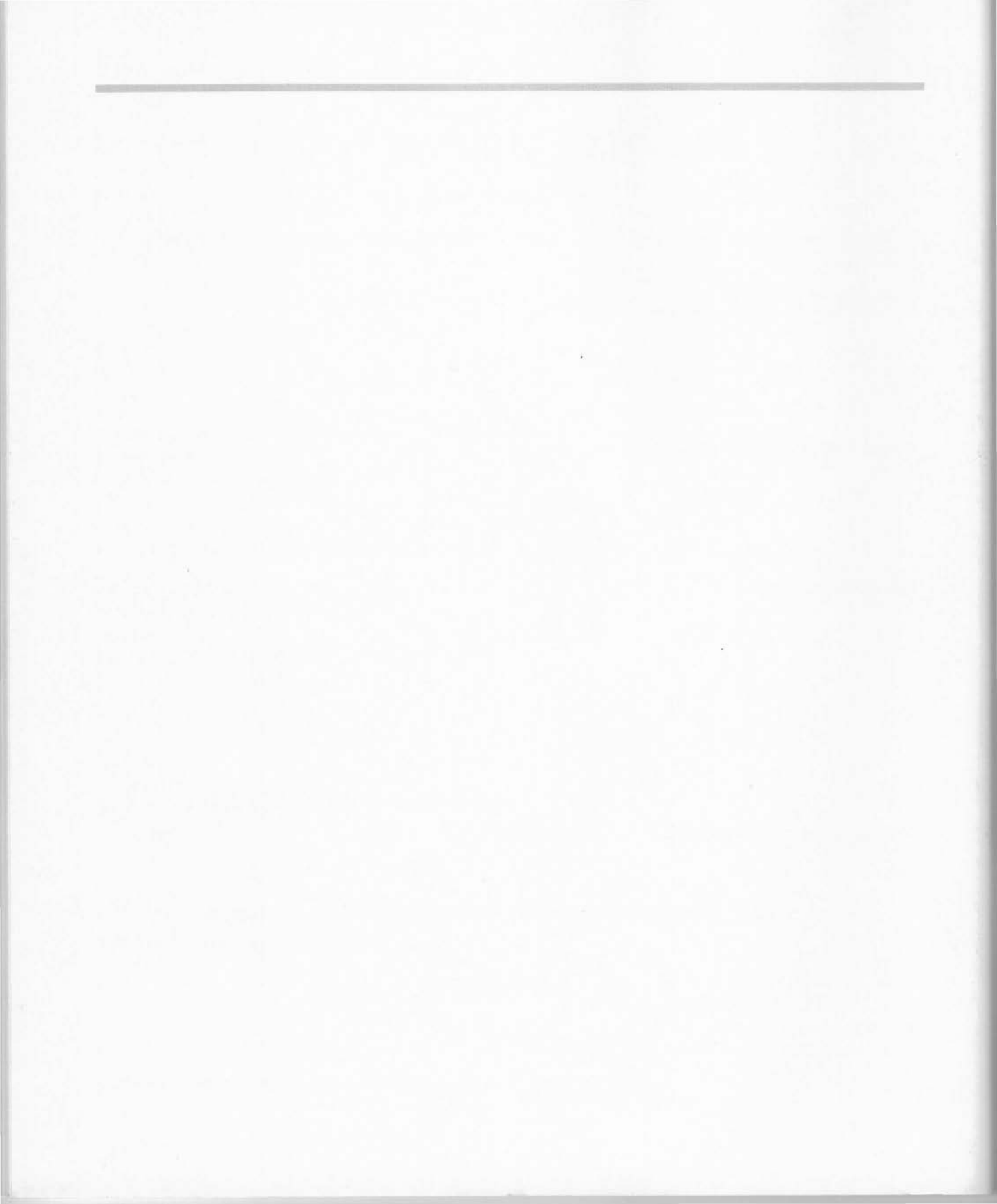

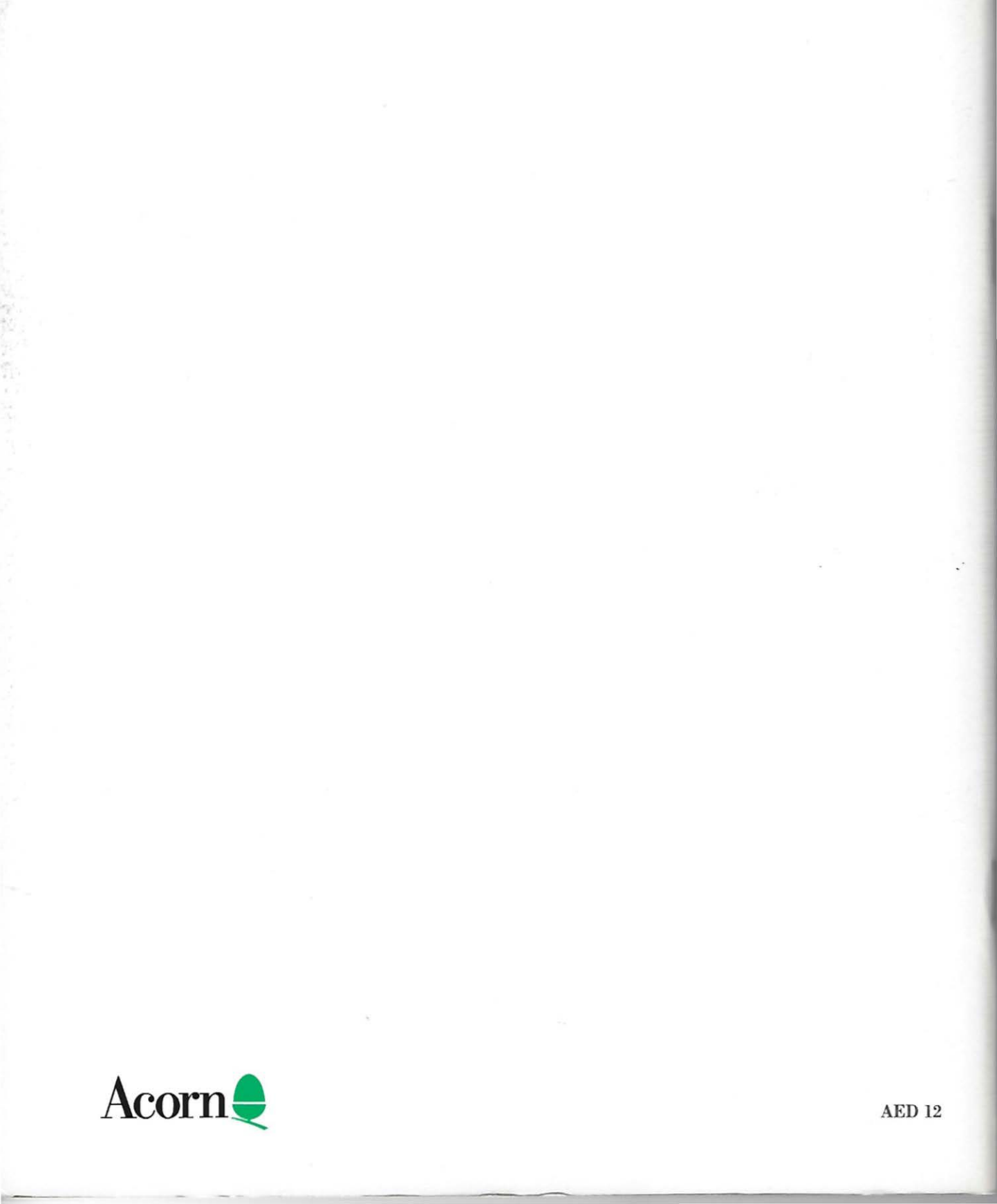